SELF-GUIDED PRACTICE WORKBOOK [N4] CST Transformational Learning

WORKBOOK TITLE: Pharmacist (Workbook #4)

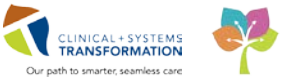

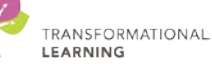

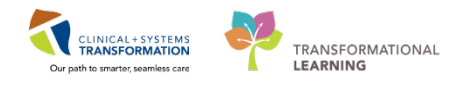

# **TABLE OF CONTENTS**

| • | SELF-GUIDED PRACTICE WORKBOOK                                  | 3   |
|---|----------------------------------------------------------------|-----|
| • | Using Train Domain                                             | 4   |
| • | PATIENT SCENARIO 1 – ED Tracking Shell                         | 5   |
|   | Activity 1.1 – View All Patients Requiring BPMH                | 6   |
|   | Activity 1.2 – Completing BPMH Event                           | .10 |
| • | PATIENT SCENARIO 2 – Oncology Clinics                          | .12 |
|   | Activity 2.1 – Completing Chemo Clinical Check                 | .13 |
|   | Activity 2.2 – Oncology Medication Verification                | .15 |
|   | Activity 2.3 – Oncology Tracking Shell                         | .28 |
|   | Activity 2.4 – Documenting Lifetime Cumulative Dosing          | .30 |
| • | PATIENT SCENARIO 3 – Residential Facilities                    | .31 |
|   | Activity 3.1 – Verifying Orders entered by Pharmacy Technician | .32 |
|   | End Book Four                                                  | .42 |

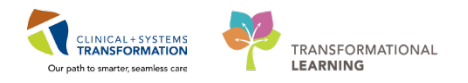

# **\$** SELF-GUIDED PRACTICE WORKBOOK

| Duration               | 4 hours                                                                                                    |
|------------------------|----------------------------------------------------------------------------------------------------|
| Before getting started | <ul> <li>Sign the attendance roster (this will ensure you get paid to attend the session).</li> <li>Put your cell phones on silent mode.</li> </ul>                                                                                                    |
| Session Expectations   | <ul> <li>This is a self-paced learning session.</li> <li>A 15 min break time will be provided. You can take this break at any time during the session.</li> <li>The workbook provides a compilation of different scenarios that are applicable to your work setting.</li> <li>Each scenario will allow you to work through different learning activities at your own pace to ensure you are able to practice and consolidate the skills and competencies required throughout the session.</li> </ul> |
| Key Learning Review    | <ul> <li>At the end of the session, you will be required to complete a Proficiency Assessment.</li> <li>This will involve completion of some specific activities that you have had an opportunity to practice through the scenarios.</li> <li>Your instructor will review and assess these with you.</li> <li>Upon completion of the Proficiency Assessment, both you and your instructor will complete your Competency Assessment Checklist.</li> </ul>                                             |

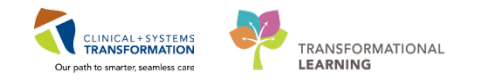

# Using Train Domain

You will be using the train domain to complete activities in this workbook. It has been designed to match the actual Clinical Information System (CIS) as closely as possible.

Please note:

- Scenarios and their activities demonstrate the CIS functionality not the actual workflow
- An attempt has been made to ensure scenarios are as clinically accurate as possible
- Some clinical scenario details have been simplified for training purposes
- Some screenshots may not be identical to what is seen on your screen and should be used for reference purposes only
- Follow all steps to be able to complete activities
- If you have trouble to follow the steps, immediately raise your hand for assistance to use classroom time efficiently
  - Ask for assistance whenever needed

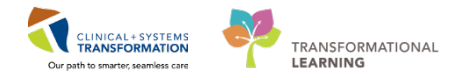

# **PATIENT SCENARIO 1 – ED Tracking Shell**

### **Learning Objectives**

At the end of this Scenario, you will be able to:

- Access the ED Tracking Shell to visit all ED patients
- Filter the ED Tracking Shell for patients requiring Best Possible Medication History (BPMH)
- Completing the BPMH task upon finishing

### **SCENARIO**

You are assigned to work in the ED at your facility and will need to use the ED Tracking shell as a guideline to view the patients and their current status in the ED.

You are interested in viewing a comprehensive list of all patients in the ED who require BPMH.

You will **not** be using the ED application, FirstNet.

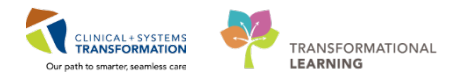

# **Activity 1.1** – View All Patients Requiring BPMH

#### Estimated Completion Time - 5 min

1

1. Log in to **PowerChart** with Username and Password

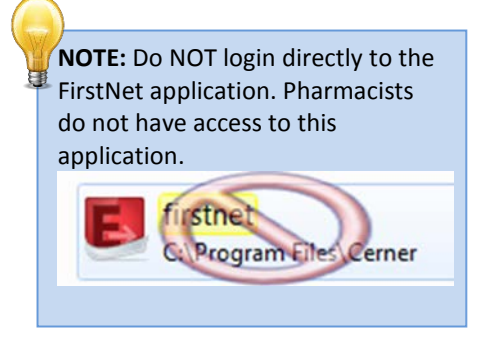

2. Click on Tracking Shell from the toolbar

Depending on the location (hospital) of where you work, the ED tabs will already be set to your location.

| P PowerChart Organizer for Test, Med                                                                       |                         |  |  |  |  |  |  |  |  |  |  |
|----------------------------------------------------------------------------------------------------|-------------------------|--|--|--|--|--|--|--|--|--|--|
| Task Edit View Patient Chart Links Notifications Help                                                      |                         |  |  |  |  |  |  |  |  |  |  |
| 🕴 PPM 👪 Multi-Patient Task List 🛔 Patient List Perioperative Tracking 🎬 Clinical Workling Tracking Shell 1 | Discharge Dashboard     |  |  |  |  |  |  |  |  |  |  |
| 🕴 🇱 Suspend 📲 Exit 🔏 Message Sender 🎬 AdHoc 🎟 Medication Administration 🔒 PM Conversation 🚽                | Communicate 👻 🛗 Patient |  |  |  |  |  |  |  |  |  |  |

3. Tracking Shell screen will appear.

| Patie | NE COTLEMAN   | SHOLT  | -00 | - WHER TOTAL IN HVG L | 1051567156 | FIREN   | <reene></reene>        |         |                    |    |         |     |         |                    |
|-------|---------------|--------|-----|-----------------------|------------|---------|------------------------|---------|--------------------|----|---------|-----|---------|--------------------|
| 3 4   | *             |        |     |                       |            |         |                        |         |                    |    |         |     |         |                    |
|       | Bed           | Alerts | CT, | Name                  | Age        | Allergy | Reason for Visit       | LOS     | Dispositi EDMD MLP | RN | Events  | Lab | Rad OOD | Comment            |
| 2     | ACWR          | 2      | 5   | CSTLEARN, SAGEYPOO    | 32 years   | 0       | 1:Chest trauma (2), bl | 0.40    | )                  |    | 43#     |     |         |                    |
|       | ACWR          |        |     | CSTPRODREG, ARMBANI   | 27 years   | 9       |                        | 1:05    | 5                  |    | 🛨 «3* 🖽 |     |         | Click to           |
|       | ACWR          | GΛ     |     | CSTPRODOSSYSTEM, BA   | 24 years   | 0       |                        | 0.59    | )                  |    | + =3*   |     |         | a han ma           |
|       | ACWR          | Δ      |     | CSTPRODOSSYSTEM, JA   | a 16 years | 0       |                        | 0:47    |                    |    | + =3*   |     |         | change [           |
|       |               |        |     | CSTLABAUTOMATION, TS  | 81 years   | 9       |                        | 2015:00 | 5 <b>*</b>         |    | +       | 2   |         | ED Views           |
|       |               |        |     | CSTLABAUTOMATION, TS  | \$75 years | 9       |                        | 2013:03 | 3                  |    | +       |     |         | ED FICTIO          |
|       |               |        |     | CSTEDHONG, TOMMY      | 27 years   | 9       |                        | 1462:18 | 3                  |    | +       |     |         |                    |
|       |               |        |     | CSTPRODREG, NEWEDE    | 27 years   | 9       |                        | 1077:26 | 5                  |    | +       |     |         |                    |
|       |               |        |     | CSTSNCPOE, STTESTON   | E24 years  | 9       |                        | 960.47  | 1                  |    |         |     |         |                    |
|       |               |        |     | CSTSNTEST, STWORKFL   | 17 years   | 9       |                        | 770:15  | 5                  |    |         |     |         |                    |
|       | AC.201 / 7EL. |        | 8   | CSTDEMOOTTO, DONOTU   | 67 years   | 0       |                        | 10:31   | 1 🔶 🔶              |    | 🐮 🔝 👄   | 6/0 | 3       | FOR ACMIO DEMO SEP |
|       | AC.204        |        |     | CSTSNLODGE, STVERON   | 17 years   | 9       |                        | 623:58  | 5                  |    | -3* T + |     |         |                    |
|       | AC,209        |        |     | CSTPRODSNPITT, STBRA  | 46 years   | 9       |                        | 141:49  | 9                  |    | ¥ + =3* |     |         |                    |

**NOTE**: For this Tracking Shell screen only, this page updates automatically every 60 seconds. Therefore, you do not have to refresh the page each time. 2

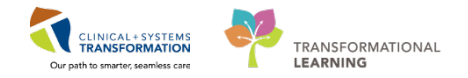

## ED Tracking Shell Icon Meanings by Columns

| Other Icons by<br>Column | Screen Tips that appear when you hover over the icon                                                    |
|--------------------------|----------------------------------------------------------------------------------------------------|
| Alerts Column            | Time Event Status<br>2017-Aug-28 11:34 72 Hour Return Request                                           |
| CTAs indicators          | Acuity: 4 - Less Urgent                                                                                 |
| EDMD column              | Grafstein, Eric - EG                                                                                    |
| Alerts Column            | TimeEventStatus2017-Aug-2513:39Hosp High UtilizerRequest                                                |
| Alerts Column A          | Time         Event         Status           2017-Aug-25 13:44         ADE Risk Positive         Request |
| Disposition column       | Time Event Status<br>2017-Aug-25 14:11 Admit Request                                                    |
| Disposition column       | Time Event<br>2017-Aug-25 14:11 Inpt Bed Request                                                        |
| Events column            | Event<br>Consult Request                                                                                |
| Events column            | TimeEventStatus2017-Jul-0415:08Consult Psych RequesRequest                                              |
| Events column            | Registration overdue by 30 minutes                                                                      |
| Events column            | Registration overdue by 15 minutes                                                                      |
| Events Column            | TimeEventStatus2017-Aug-2514:11Perform BPMHRequest                                                      |

**NOTE**: This is not a complete list of all icons. Hover over the icon to find what it indicates.

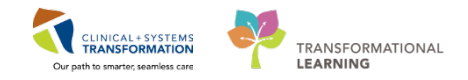

# <sup>3</sup> To find all ED patients requiring BPMH

There is a filter setup for Pharmacists and Pharmacy Technicians to find patients requiring BPMH.

1. Locate the Filter label and choose **Perform BPMH LGH** from the drop down list.

List will truncate to only show patients requiring BPMH

| Tracking  | Shell        |         |                          |             |          |                         |        |              |             |      |           |            |         |         |              |         |             |        |
|-----------|--------------|---------|--------------------------|-------------|----------|-------------------------|--------|--------------|-------------|------|-----------|------------|---------|---------|--------------|---------|-------------|--------|
| ED LGH Ge | eneric View  | ED LGH  | Look Up ED PEM Generic V | iew ED PE   | M Look U | p ED SGH Generic View   | ED SGH | H Look Up EE | WHC Generic | View | D WHC Loo | k Up   LG  | H Chem  | otherap | y Clinic     |         |             |        |
| Patient:  | Pharm-Emerg, | Bessie  | • WR:0 Total:14 Avg      | LOS: 243:32 | Filter:  | Perform BPMH LGH        | •      |              |             |      |           |            |         |         |              |         |             |        |
| ۵ 🗠       |              |         |                          |             |          |                         |        |              |             |      |           |            |         |         |              |         |             |        |
| Bed       | A            | erts CT | Name                     | Age         | Allergy  | Reason for Visit        | LOS    | Disposition  | EDMD MLP    | RN   | Events    | $\sim$     | Lab     | Rad     | OOD          | Comme   | nt          | BA     |
| AC,       | 201          | 3       | Pharm-Emerg, Audrey      | 47 years    | 0        | 1:Myocardial infarctio  | 428:29 | 9 🎓          |             |      | - 🐮 🖘     | - )0       | * 🎔     |         |              |         |             |        |
| AC,       | 202          |         | Pharm-Emerg, Faith       | 47 years    | 0        | 1:Myocardial infarction | 428:29 | 9 🚖          |             |      | * +       | <b>~</b> - | 7       |         |              |         |             |        |
| AC,       | 203          |         | Pharm-Emerg, Rose        | 47 years    | 0        | 1:Myocardial infarction | 428:29 | 9 🎓          |             |      | * +       | C Time     | -       |         | Event        | Status  | Duration (H | IH:MM) |
| AC,       | 204          |         | Pharm-Emerg, Charlene    | 47 years    | 0        | 1:Myocardial infarction | 428:29 | 9 🎓          |             |      | * +       | 2017.      | -Dec-21 | 14:00   | Feriorm BPMH | Request | 351:16      |        |

2. Highlight the patient line for which BPMH is to be performed.

### Open your assigned ED patient's chart.

Double-click the Blue Play button I in the first column.

| Tracking Shell                                                                                                    | Tracking Shell     |                    |                                  |             |        |     |         |    |  |  |  |  |
|----------------------------------------------------------------------------------------------------|--------------------|--------------------|----------------------------------|-------------|--------|-----|---------|----|--|--|--|--|
| ED LGH Generic View ED LGH Look Up ED PEM Generic View ED PEM Look Up ED SGH Generic View ED SGH Look Up ED WHC Generic View ED WHC Look Up LGH Chemotherapy Clinic |                    |                    |                                  |             |        |     |         |    |  |  |  |  |
| Patient: CSTADTJAMTHREE, ADI +   WR: 9 Total: 11 Avg LOS: 83:50   Filter: Perform BPMHLGH +                                                                         |                    |                    |                                  |             |        |     |         |    |  |  |  |  |
| 0 📾                                                                                                    |                    |                    |                                  |             |        |     |         |    |  |  |  |  |
| Bed Alerts                                                                                                    | CT, Name           | Age Allergy Reason | for Visit LOS DispositicEDMD MLP | RN Events I | ab Rad | OOD | Comment | BA |  |  |  |  |
| ACWR / 306,0                                                                                                    | CSTADTJAMTHREE, A  | DT 58 years 🧔      | 100:40 👚 🔶                       | 🛉 🐞 🖷 🔅     | /0     |     |         |    |  |  |  |  |
| ACWR                                                                                                    | CSTLABENOUGH, UTT  | HA130 years 📿      | 71:15 👚 🔴                        | + -         | 2      |     |         |    |  |  |  |  |
| ACWR                                                                                                    | CSTPRODBCSN, INSIL | DE7 67 years 🍳     | 45:42 👚 🔴                        | 🛉 🖘 🚥       |        |     |         |    |  |  |  |  |
| ACWR                                                                                                    | CSTPRODBCSN, TIME  | CR 47 years 🍳      | 46:47 👚 🔴                        | + = =       |        |     |         |    |  |  |  |  |
| ACWR                                                                                                    | CSTPRODEMPI, TEST  | DO 62 years        | 96:40 👚 🔴                        | + •         | 1/0    |     |         |    |  |  |  |  |
| ACWR                                                                                                    | CSTPRODEMPI, TEST  | PS(18 years 🧐      | 73:35 👚 🔴                        | + -         |        |     |         |    |  |  |  |  |

The patient's chart will open.
 BPMH can now be performed on your patient. Please refer to Pharmacist Workbook #1 for instructions to complete BPMH.

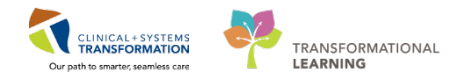

## **Key Learning Points**

- Access Tracking Shell through PowerChart. **Do not** use FirstNet.
- Icons in Tracking Shell help provide a quick visual of patient status to help with prioritizing your day.
- You can hover your mouse (Hover to discover) over any icon to find out their meaning.
- Apply filter: Perform BPMH to only view patients who need BPMH.
- Capsule icon E indicates that patient needs BPMH.
- Double click blue arrow to open patient chart.
- Establish a relationship to access patient chart.

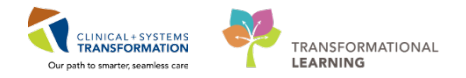

# Activity 1.2 – Completing BPMH Event

Estimated Completion Time - 15 min

### Completing BPMH task

- 1. Click Tracking Shell.
- 2. Single click on the patient line for Patient A
- 3. Right click on the patient name, select Complete Event
- 4. Select Perform BPMH
- 5. Capsule icon 🟴 drops when BPMH is completed.

| ASMN.       |                                | 3                       |               |
|-------------|--------------------------------|-------------------------|---------------|
| ACWR        | CSTPRODBCSN, INSIDET 67 years  | 46:36 👚 🔴               | = <b>0* =</b> |
| ACWR        | CSTPRODBCSN, TIMECR 47 years   | Request Event >         | <b>~?* =</b>  |
| ACWR        | CSTPRODEMPI, TESTDO 62 years   | Charle Counts Counts    |               |
| ACWR        | CSTPRODEMPI, TESTPS(18 years   | Complete 4 Registration |               |
| ACWR        | CSTPRODOSSYSTEM, AF 3 months 📿 |                         |               |
| ACWR / AC,2 | INSURANCEONE, USEDB' 16 years  | 46:00 <b>2</b>          | 🖝 🌹 –         |
| ACWR        | LEARNTEST, JASMIN 58 years 🍕   | 22:50 Admit             | <b>~?* =</b>  |
| ACWR        | TRANSITIONOFCARE, ON 39 years  | 173:39 Inpt Bed Request | =• <b>*</b> 🚥 |
| 1.0110      |                                |                         |               |

6. The entire patient row will disappear if your filter is still set to Perform BPMH LGH since that patient no longer requires a BPMH event

NOTE: Home medications can be updated at any time in PowerChart, even if status states 'complete'.

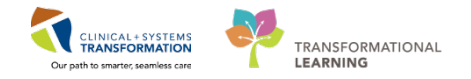

## 2 Reversing the Complete Perform BPMH Event

- 1. Single click on the patient line for Patient A
- 2. Right click on the patient name, select Request Event → Perform BPMH
- 3. The pill icon will reappear under the **Events** column for the patient.

|                                 |             |          | -                     |                     |                |       |           |               |      |  |  |  |
|---------------------------------|-------------|----------|-----------------------|---------------------|----------------|-------|-----------|---------------|------|--|--|--|
| hart Links Notifications P      | atient Acti | ons      | Inpt Bed Request      |                     |                |       |           |               |      |  |  |  |
| ssage Centre 📲 Pharmacy Car     | e Organizei | r 🎬 /    | Consult Request       | y Oncology Appo     | intment List 📲 | MyExp | erience 🛔 | Patient       | List |  |  |  |
| n Administration  🔒 PM Conve    | rsation 👻 🕻 | Co       | No Visitors           | Discern Reporting P |                |       |           |               |      |  |  |  |
| rials 🜊 Policies and Guidelines | 🕄 UpTol     | Date     | Inpt Bed Assigned     |                     |                |       |           |               |      |  |  |  |
|                                 |             |          | Isolation             |                     |                |       |           |               |      |  |  |  |
|                                 |             |          | Disaster              |                     |                |       |           |               |      |  |  |  |
|                                 |             |          | Suicide Precautions   |                     |                |       |           |               |      |  |  |  |
| Look Up ED PEM Generic View     | V ED PEN    | 1 Loo    | Perform BPMH          | GH Look Up ED       | WHC Generic Vi | ew E  | D WHC Loo | k Up          | LGF  |  |  |  |
| e 🗸   WR: 185 Total: 214 Ave    | g LOS: 723: | 33   F   | MD Seen               |                     |                |       |           |               |      |  |  |  |
|                                 |             |          | High Utilizer Acknow  |                     |                |       |           |               |      |  |  |  |
|                                 |             |          | Falls Risk            |                     |                |       |           |               |      |  |  |  |
| Name                            | Age         | Aller    | Consult to Crisis     | Disposition         | EDMD MLP       | RN    | Events    |               |      |  |  |  |
| Pharm-Emerg, Audrey             | 48 years    | ۲        | L <u>D</u> Consult    | 26 👚                |                |       | 🌾 🐢       | ' 🛑 🕴         | 0*   |  |  |  |
| Pharm-Emerg, Faith              | 48 years    | ۲        | MDRO History          | 26 👚                |                |       | * +       | <b>~?*</b> (  |      |  |  |  |
| Pharm-Emerg, Rose               | 48 years    | ۲        | In Radiology          | 26 👚                |                |       | * +       | <b>~</b> 0* ( | -    |  |  |  |
| Pharm-Emerg, Charlene           | 18 100000   | <u>n</u> | Rad                   | 26 👚                |                |       | * +       | <b>~</b> )*   |      |  |  |  |
| Pharm-Emerg, Jo Reque           | est Event   | •        | ECG                   | 26 👚                |                |       | * +       | <b>ب *ر</b> ې |      |  |  |  |
| Pharm-Emerg, Le. Start E        | Event       | •        |                       | 26 畣                |                |       | - 🐮 🛨     | <b>ب *ر</b> ې |      |  |  |  |
| Pharm-Emerg, Ta Comp            | olete Event | •        | Consult to Case Might | 26 👚                |                |       | ٠         | <b>~</b> )* ( |      |  |  |  |

## Key Learning Points

Access Tracking Shell through PowerChart

Right click on patient's chart to document completion of BPMH

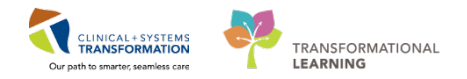

# **PATIENT SCENARIO 2 – Oncology Clinics**

### Learning Objectives

At the end of this Scenario, you will be able to:

- Manage Oncology medication regimens
- Use the Manual Product Selection screen to choose medication(s)
- Use the Chemotherapy tracking shell to communicate with all members of the clinic
- Use the Clinical Check Intervention Form

### SCENARIO

You are assigned to work in Oncology at your facility. Your patient is a female undergoing treatment for Breast Cancer. The protocol ordered for your patient is **ONC BR BRAVGEMP**.

As a Pharmacist assigned to Oncology, you will need to perform the following tasks.

- 1. Pharmacy Verification specific to Oncology.
- 2. Use Oncology tracking shell to view, update patient's status and their current status in Oncology.

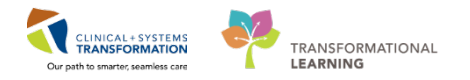

# Activity 2.1 – Completing Chemo Clinical Check

Estimated Completion Time - 10 min

1

The Pharmacy Chemotherapy Clinical Check PowerForm will be filled out prior to the commencement of Chemotherapy Treatment.

- 1. Log in to **PowerChart** with Username and Password.
- 2. From the PPM screen, change view to LGH Chemo.
- 3. Click your patient's name as it is a hyperlink to open their chart.

| PPM                                                                                                    |                                                                                                    |                                                                                                    | C Fullscreen College | <ul> <li>8 minutes ap</li> </ul> |
|----------------------------------------------------------------------------------------------------|----------------------------------------------------------------------------------------------------|----------------------------------------------------------------------------------------------------|----------------------|----------------------------------|
| View: LGH Chama .                                                                                                    | 20 10 0 CSTPROONED, CHLOE MID: 700001740 D00: 29 Sep 1980 Apr: 37 years Sec Female Weight:                                                                                                    |                                                                                                    |                      |                                  |
| All - 0                                                                                                    |                                                                                                    |                                                                                                    |                      | Expend All                       |
|                                                                                                    | Tepatiest Orders                                                                                                    |                                                                                                    |                      | 8                                |
| 1031: 700007038 Qui<br>File: 700000002982 00<br>104 Owen (154 Owen<br>104 Owen (154 Owen                              | 100-01 4001              € © ordansetzen i m.; P0, sece encologi, drug fam: tal, find done: Routine, start: 12.0ec:2017 3H:21 197, stap: 19-0ec:2017 3H:29 197             Status: Obered             Repute: Routine            10-0-1400              Repute: Routine, start: 12.0ec:2017 3H:21 197, stap: 19-0ec:2017 3H:29 197 | Quese time: 22 hr 12 mm<br>dari minitime: 12-Dec-2017 09-31 PIT                                           |                      |                                  |
| Queue ter<br>/1s: 70000001454 000<br>LG4 Chemo / LG4 Chemo                                                            | 22 br 12 min<br>22 br 12 min<br>24 Sep 1980<br>C docamethiasone 5 mp. PO, once onciong, dog form: bh, fint doce Routine, start: 12 De-2817 09:31 PST, star: 19-De-2817 09:39 PST<br>Strut:: Offend<br>Registering: Routine S                                                                                                    | Ourse time: 22 fr 12 min<br>Ratt detertions: 12-Dec-2017 0H31 PST                                         |                      |                                  |
| CS ITHEOROMIC, CS-CRUITES IUNE - 46 years<br>10031 7500070296 024<br>17381 7500000013077 02<br>LOF Obenio (Lof Obenio | Image: Strate Strate         CESpiration (CESpiration concerning) 30 mights, from an encodings, administrative unit: 40 mights, from dates, Routines, admit: 12 0 mig/31/1           Image: Strate Strate         Strate Strate           012:00:1071         Strate Strate                                                        | 0.31 P57, slop: 19-Dec 2017 10.29 P57<br>Queue time: 22 fe 12 mm<br>Dart deta/time: 12-Dec-2017 10:31 P57 |                      |                                  |
| CETCORNODELES, UTVUMNY WONTON - 32 years<br>ACTI: 700000548 Qrid<br>F10- 700000001234 Qrid                            | Finel: Say                                                                                                    |                                                                                                    | View                 | Pucen                            |

4. The Encounter Selection screen may appear. Ensure the correct encounter is selected by double clicking on the correct encounter or right-click and choose "change encounter".

| P Encounter Selection | 1               |                       |                       |              |
|-----------------------|-----------------|-----------------------|-----------------------|--------------|
| Encounter Trac        | Location        | Admit Date            | Bircharge Bale        | Encounter #  |
| Outpatient            | LGH Chemo IV WR | 12-Dec-2017 09:24 PST |                       | 700000016454 |
| Outputient            | LOH Chemo IV WR | 20 Oct 2017 09.36 PDT | 20 Oct 2017 23/59 PDT | 700000012395 |
| Emergency             | LGH ED ACWR     | 29-Aug-2017 09:38 PDT | 01-Sep-2017 14:26 PDT | 700000009579 |
| Outpatient            | LGH 2E          | 12-Jan-2017 10:23 PST | 12-Jan-2017 23:59 PST | 700000002596 |
|                       |                 |                       |                       |              |
|                       |                 |                       |                       |              |

### 5. Click the **AdHoc** button from the toolbar.

| Task   | Edit     | View           | Patient    | Chart     | Links    | Notifications    | Navigation     | Help                |               |
|--------|----------|----------------|------------|-----------|----------|------------------|----------------|---------------------|---------------|
| PPM    | 🌇 Clin   | nical Wo       | orklist 🖃  | Message   | Centre   | 🎬 Pharmacy       | Care Organizer | 🎬 Ambulatory Organi | zer 📲 MyExpe  |
| Ξ. Te  | ar Off   | <b>∄∏ E⊳</b> t | R AdHo     | c IIIIMe  | dicatior | n Administratio  | n  🔒 PM Conv   | versation 👻 📴 Commu | nicate 👻 🕂 Ad |
| 🕴 😭 Pa | atient H | ealth Ed       | lucation M | laterials | 🕄 Polic  | cies and Guideli | ines 🔞 UpToD   | )ate _              |               |

6. Select the Pharmacy Chemo Clinical Check PowerForm and click the Chart button.

| P Ad Hoc Charting - CS             | TPRODMED, CHLOE |             |
|------------------------------------|-----------------|-------------|
| 🗁 Clinical Pharmacy<br>🔁 All Items |                 |             |
|                                    |                 | Chart Close |

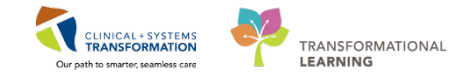

- 7. The Pharmacy Chemotherapy Clinical Check PowerForm will appear.
  - a) Protocol field: Type the Protocol Name, BRAVGEMP
  - b) Cycle field: Type the Cycle number, 2
  - c) Day field: Type the Day number, 1
  - d) Pharmacist 1, Date, Time fields: pre-populates to user and current date/time
  - e) Pharmacy Clinical Check List: Once complete, add checkmarks to items.
  - ie. Select all except for CAP Approval and Clinical Trialf) Clinical Check Complete: Select No

Note: The second pharmacist, upon completion of chemotherapy clinical check, will update this field to Yes

- g) Lab Check Complete: Select Yes **NOTE:** If unable to complete this h) Click the Sign 🔨 button form it can be saved by clicking the ы Save icon 🗞 👩 🛧 🔸 📾 🖾 🗎 ✓ 日 h This form can be retrieved from ↑ PST \*Performed on: 01-Feb-2018 **2 ∨** 0942 Form Browser menu in the Table of Phamacy Cher Pharmacy Chemotherapy Clinical Contents. а Pharmacy Clinical Check List Protocol Verify two patient identifiers BRAVGEMP CAP Approval Р Clinical Trial Cycle 2 Day 1 С b Confirm protocol/eligibility for treatment 🗹 Review Medical History d Potential Interactions Allergies Timing of Treatment TestMM, Pharmacist-PharmNet2, RPh 🕂 🛃 🗹 BSA 0942 Pharmacist 1: Appropriateness of Chemo Dose Review Lab Values/Required Tests \*\*\_\*\*\*\_\*\*\* Pharmacist 2:  $\hat{\phantom{a}}$   $\checkmark$ **^** 9 Appropriate Method of Delivery Monitor for Chemo Toxicities Protocol Related Supportive Care Yes **Clinical Check Complete** O Yes Lab Check Complete 0 No No O g O Not Applicable O Not Applicable Comments
- Key Learning Points
- Access patient from PPM in Toolbar
- Ensure correct encounter for patient visit
- Access and complete Pharmacy Chemo Clinical Check through the Ad Hoc folder

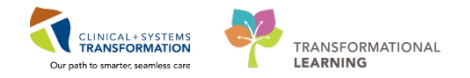

## Activity 2.2 – Oncology Medication Verification

#### Estimated Completion Time - 30 min

1

- 1. Log in to PowerChart with Username and Password.
- 2. Change PPM View to LGH Chemo.

**NOTE:** This queue will display patients checked in to LGH Chemo with orders for verification including future order for the next 96 hours.

| РРМ                        |          |
|----------------------------|----------|
| View: LGH Chemo            | • 23 Å 🌣 |
| All •                      | Q        |
| CSTONC, STWQMTHREE - 17 ye | ars 1    |

3. Find your assigned patient in the PPM list, click **Process**.

Your patient is a female undergoing treatment for breast cancer.

The protocol ordered by the Oncologist is ONC BR BRAVGEMP

| Encounter So | earch         |               |           |               |             |         |     |                  |                   |                   |            | NOTE: The Encounter Search window may appear. |
|--------------|---------------|---------------|-----------|---------------|-------------|---------|-----|------------------|-------------------|-------------------|------------|-----------------------------------------------|
| Facility     | Encounter #   | Visit #       | Enc Type  | Med Service   | Unit/Clinic | Room    | Bed | Est Arrival Date | Reg Date          | Disch Date        | Attendin   | Ensure the correct encounter                  |
| LGH Chemo    | 7000000004112 | 7000000004128 | Recurring | zzOncology    | LGH Chemo   | IV Hold | 1   |                  | 07-Apr-2017 12:22 | 09-Aug-2017 11:13 | 7          |                                               |
| LGH Lion     | 700000003598  | 700000003614  | Inpatient | zzInternal Me | dic LGH 2E  | 218     | 01  |                  | 13-Mar-2017 13:21 |                   | Plisvca, F | is selected                                   |
| 🖌 🗐 LGH Lion | 700000000658  | 700000000657  | Inpatient | zzCardiothora | cii LGH 2E  | 224     | 02  |                  | 29-Sep-2016 9:11  | 02-Mar-2017 8:48  | Mainra, R  | 13 Selected                                   |
|              |               |               |           |               |             |         |     |                  |                   |                   |            |                                               |
|              |               |               |           |               |             |         |     |                  |                   |                   |            |                                               |
|              |               |               |           |               |             |         |     |                  |                   |                   |            | OK Cancel                                     |

4. For orders that are "Initiated", the order status is Ordered.

This is the order example for the ONC BR BRAVGEMP protocol

| PPM                                                                                         |                                       |                                                                                                    | (c) Full screen | 20 minutes as |
|---------------------------------------------------------------------------------------------|---------------------------------------|----------------------------------------------------------------------------------------------------|-----------------|---------------|
| View: LGH Chenso -                                                                          | <b>31</b> 1≙ Φ                        | CSTPRODMED, CHLOE MRN: 700001748 DOB: 29-Sep-1980 Age: 37 years Sec: Female Weight:                                                                                                    |                 |               |
| LGH<br>LGH Chemo<br>LGH Med Request Only                                                    | Part of a                             | Impatient Orders                                                                                                    |                 | Espand Al     |
| PEM Med Request Only<br>SGH<br>SGH de votes                                                 | PowerPlan                             | Condansetron King, AD, once oncology, drug form: Lab. first dose: Routine, start: 12-Dec-2017 09:31 PST, stop: 19-Dec-2017 09:39 PST     Soland: Dedeed     Soland: Dedeedeed     Soland: Dedeedeedeedeedeedeedeedeedeedeedeedeede                                                                                                    |                 |               |
| SGH Med Request Only<br>WHC<br>WHC Med Request Only<br>USH Temporary                        | 4 dess<br>01 des 1971                 | Gesamethasone 8 mg. R0, ance ancelogy, drug fam: tab, fort door: Rustine, start: 12-Dec-2017 09:31 PST, stop: 14-Dec-2017 09:39 PST<br>Status: Ordered<br>Status: Chefend<br>Decomposition: 2 min<br>Status: Chefend<br>Status: Chefend<br>Status: C                                                                                                    |                 |               |
| CSTCORNOODLES, UTYUMMY WONTON - 32 years<br>HRN: 70000548<br>HRN: 70000548<br>HRN: 70000548 | Medication                            | ClSplatin (ClSplatin - oncology) 30 mg/m2, P/, once ancidegy, administer over: 49 minute, drug ferm: bag, fint dose: Rudine, start: 12-0e-0121 1031 P97, stor: 19-0e-2     Starts: Cl-Splatin Cl-Splatin Cl- | 017 10:29 PST   |               |
| CSTPRODMED, CHLOE - 37 years<br>MRX: 700051348<br>FBI: 70005033454<br>LCR Obmm / LCR Obmm   | Queun tane: 2 man<br>DCB: 29 Sep 1980 |                                                                                                    | View            | Process       |
| PITTHIRTYFOURLEE, JORDAN - 60 years<br>1987H: 700008556                                     | Queue time: 10 days                   |                                                                                                    |                 |               |

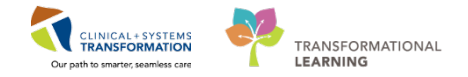

NOTE: For orders that are not initiated, the order status is Future

| PPM                                                                                                 |                                                 |                                                                                                    | D, full screen 🔿                                                                                                    | 2 0 minutes ago |
|----------------------------------------------------------------------------------------------------|-------------------------------------------------|----------------------------------------------------------------------------------------------------|----------------------------------------------------------------------------------------------------|-----------------|
| View: LGH Chemo +                                                                                   | 245 12 0                                        | CSTPRODONC, JAYPHARMACY MRN: 700007817 DDB: 10-Oct-1990 Age: 37 years Sez: Male                                                                                                    | n Weight: 00 kg                                                                                                    |                 |
| All - 0                                                                                             |                                                 |                                                                                                    |                                                                                                    | Expand All      |
|                                                                                                    |                                                 | ▼ Inpatient Orders                                                                                                    |                                                                                                    | 27              |
| CSTPRODONC, JAVPHARMACY - 37 years<br>HRIE 704007817                                                | 27 4<br>Quese lane: 14 days<br>DOB: 16 Oct 1980 | <ul> <li>Gescamethasone 8 mg, PO, soce oncology, drug farm tub, first doze: Routine, start: 86-Dec-2017</li> <li>Startur Future<br/>R. Future Future</li> </ul>                                                                                                    | Quane time: 7 days<br>Start date/time: 05 Opc 2017 15:16 PST                                                                       |                 |
| CSTONC, CHERRY - 25 years<br>MDN: 700004349<br>70%: 70000000008<br>LGH Chemp LGH Chemp              | Queue time: 13 days<br>DOD: 22-Feb-1991         | Go andansetron 8 mg. PO, once oncelogy, drug form: tab, first doser. Routine, start: 65-Gec-2017     Statist: fythere     Regional Fythere     Regional Fythere     Regiona Fythere     Regional Fythere     Regional Fythere     Regiona F | Queas time: 7 days<br>Start data/time: 05 Oec-2017 15:18 PST                                                                       |                 |
| CSTPRODONC, NURSEREVIEWSTEPH - 32 years<br>MRN: 70000454                                            | Queue time: 12 days                             | State: Future 1                                                                                                    | Queue time: 7 deys<br>Start data/time: 05 Dec-2017 15:16 PST                                                                       |                 |
| CSTPRODONC, KEVINPHARMACY - 37 years<br>MDN: 700008294<br>770: 700000015071<br>LGH Chen / LGH Chens | Queue time: 12 days<br>DDD: 01-Jan-1990         | Ge beracizumab 40 mg. TV, once ancelege, <u>administra news</u> ) a minute, drug form: bag, fint dose: Routine, stat:     State: Pater     Generacial (fluorouracial - oncology) 200 mg. TV dest.     Date: Pater     Colom: Pater                                                                                                    | 55-Dec-2017<br>Quetan time: 7 days<br>Start: 05-Dec-2017 17:26 PST<br>start: 05-Dec-2017, hig winner (w): 55<br>Quesa time: 7 days | 1               |
| CSTONC, LEARNINGVIC - 37 years                                                                      | <b>672</b>                                      | SC promy Router                                                                                                    | Start date/time: 05-Dec-2017 17:16 PST                                                                                             |                 |

5. Click **Process** from the PPM queue.

The **Pharmacy Medication Manager** application will launch with your patient's profile.

- 6. For the purpose of this activity, click the header titled Order Sentence to sort medications alphabetically.
- 7. Click Apply button.

Note: In the training environment, your "Zero Time None" will have a "Discontinued" status. This is just a date placeholder.

| Acute Profile | Ambulatory Profile | Results | Interventions | Processing Ord | ers |                                                |  |  |  |  |
|---------------|--------------------|---------|---------------|----------------|-----|------------------------------------------------|--|--|--|--|
| Drug:         |                    |         |               |                |     |                                                |  |  |  |  |
|               |                    |         |               |                |     |                                                |  |  |  |  |
|               |                    |         |               |                |     |                                                |  |  |  |  |
|               | Action             | Status  |               |                |     | Order Sentence                                 |  |  |  |  |
| ▶ [           | Verify ·           | Future  |               | o 🞦 🗊 🗌        |     | CISplatin - oncology 30 mg/m2 bag IV once once |  |  |  |  |
| ▶             | Verify             | Future  |               | • 🗊            |     | dexamethasone 8 mg/ 2 tab tab PO once onco     |  |  |  |  |
| ▶             | Verify             | Future  |               | o 🕒 🗊 👘        |     | ondansetron 8 mg/ 1 tab tab PO once oncology   |  |  |  |  |
| ▶             | Verify             | Future  |               |                |     | Zero Time None once oncology Day 1, 8          |  |  |  |  |
|               |                    |         |               |                |     |                                                |  |  |  |  |

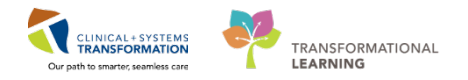

### 2 Reference

Unverified Action History box

- You may be alerted to confirm an unverified action. This appears if at any time the medication was updated between initial medication ordering and pharmacy medication verification. Note: In the training environment, you will see this for the next 3 orders.
- 2. Review the medication in this box and click the **OK** button.

| Splatin - oncology 30 mg/m2 b                                                                                 | ag IV once oncolog                                                                                                    | ty Day 1, 8                                                 |                 |                 |                                                                                                    |                                           |                                 |  |  |
|----------------------------------------------------------------------------------------------------|----------------------------------------------------------------------------------------------------|-------------------------------------------------------------|-----------------|-----------------|----------------------------------------------------------------------------------------------------|-------------------------------------------|---------------------------------|--|--|
| Status Order Se                                                                                               | entence                                                                                                    |                                                             | Start           |                 | Stop                                                                                                    |                                           | Order Type                      |  |  |
| Ordered CISplati                                                                                              | n - oncology 30 mg                                                                                                    | m2 beg IV once                                              | 12-Dec          | -2017 10:31 PST | 19-Dec-2017 1                                                                                                    | 0.29 PST (p)                              | PROTOCOL                        |  |  |
| Ordered Day                                                                                                   | CISplatin - oncold                                                                                                    | atin - oncology 30 mg/m2 ba                                 |                 | -2017 10:31 PST | 12-Dec-2017 1                                                                                                    | 0:31 PST (p)                              | MED                             |  |  |
| Ordered Day:                                                                                                  | ClSplatin - oncold                                                                                                    | ogy 30 mg/m2 ba                                             | 19-Dec          | -2017 10:29 PST | 19-Dec-2017 1                                                                                                    | 0.29 PST (p)                              | MED                             |  |  |
| Unventied Event                                                                                               | Effective                                                                                                    | Date/Time                                                   | Event Date/Time |                 |                                                                                                    | User                                      |                                 |  |  |
| Order                                                                                                    | 12-Dec-2                                                                                                    | 2017 09:30 PST                                              | 12-Dec-         | 2017 09:30 PST  |                                                                                                    | TestON, Or                                | TestON. OncologistHematologist- |  |  |
| Activate                                                                                                    | 12-Dec-                                                                                                    | 2017 09:31 PST                                              | 12-Dec-         | 2017 09:31 PST  |                                                                                                    | TeslON, Or                                | cologistHematologist-           |  |  |
|                                                                                                    |                                                                                                    |                                                             |                 |                 |                                                                                                    |                                           | _                               |  |  |
| Drug                                                                                                    | D                                                                                                    | lose                                                        |                 |                 | Ordered As                                                                                                    |                                           |                                 |  |  |
| CISplatin                                                                                                    | 1                                                                                                    | l0 mg/m2                                                    |                 |                 | CISplatin - oncolog                                                                                                    | a.                                        |                                 |  |  |
|                                                                                                    | PICULE: 19                                                                                                    |                                                             |                 |                 | Par dose.<br>PRN reason.<br>Billing formula.                                                                                                    |                                           |                                 |  |  |
| Dosag                                                                                                    | e form: bag                                                                                                    |                                                             |                 |                 | PRN reason.                                                                                                    | U                                         |                                 |  |  |
| Dosag<br>Star<br>Stor                                                                                         | e form: bag<br>t dt/tm: 12-Dec-20<br>o dt/tm: 19-Dec-20                                                                                                    | 17 10.31 PST<br>17 10.29 PST                                |                 |                 | PRN reason.<br>Billing formula.<br>Billing description.                                                                                                    | u                                         |                                 |  |  |
| Dosag<br>Star<br>Stor<br>Ster<br>Discourse                                                                    | e form: bag<br>t difim: 12-Dec-20<br>o difim: 19-Dec-20<br>o type: Physician S<br>irration:                                                                                                    | 17 10.31 PST<br>17 10.29 PST<br>Mop                         |                 |                 | PRN reason.<br>Billing formula.<br>Billing description.<br>Price:<br>Cost                                                                                                    | u<br>U                                    |                                 |  |  |
| Dosag<br>Star<br>Stor<br>Dispense co<br>Dispense co<br>Dispense co<br>Dispense                                | e form: bag<br>1 dVtm: 12-Dec-20<br>9 dVtm: 19-Dec-20<br>19 optype: Physician 5<br>pration:<br>tegory:<br>e from:                                                                                                    | 17 10.31 PST<br>17 10.29 PST<br>Stop                        |                 |                 | PRN reason.<br>Billing formula.<br>Billing description.<br>Price:<br>Cost<br>Research account<br>Source order ID.                                                                                   | N/A                                       |                                 |  |  |
| Dossg<br>Sta<br>Sto<br>Ste<br>Dispense ce<br>Dispense ce<br>Dispense<br>Phy                                   | e form: bag<br>t dt/tm: 12-Dec-20<br>o dt/tm: 19-Dec-20<br>o type: Physician 3<br>aration:<br>tegory:<br>e from:<br>sician: TestON, Or                                                                                                    | 17 10:31 PST<br>17 10:29 PST<br>Stop<br>neologistHernatolog | jist Ph         | c               | PRN reason<br>PRN reason<br>Billing formula.<br>Billing description:<br>Price:<br>Cost<br>Research account<br>Source order ID:<br>ommunication type:                                                | N/A                                       |                                 |  |  |
| Dossg<br>Sta<br>Sto<br>Dispense co<br>Dispense co<br>Phy<br>User defined                                      | e farm: bag<br>t dt/tm: 12-Dec-20<br>o dt/tm: 19-Dec-20<br>p type: Physician 5<br>restor:<br>tegory:<br>e from:<br>nician: TestON, Or<br>Jetails:                                                                                                    | 17 10.31 PST<br>17 10.29 PST<br>Stop<br>ncologistHematoloj  | jist Ph.        | c               | PRN reason.<br>Billing formula:<br>Billing description.<br>Price:<br>Cost<br>Research account.<br>Source order ID:<br>ormmunication type:<br>Order priority<br>Contributor system.                  | N/A<br>Routine<br>PowerChart              |                                 |  |  |
| Dosag<br>Sta<br>Sto<br>Sto<br>Dispense co<br>Dispense<br>Dispense<br>Dispense<br>Phy<br>User defined<br>Linke | e form: bag<br>t dt/tm: 12-Dec-20<br>o dt/tm: 19-Dec-20<br>p type: Physician 5<br>restor:<br>tegory:<br>e from:<br>sician: TestON, Or<br>Jetails:<br>fuel<br>details: N/A                                                                                                    | 17 10.31 PST<br>17 10.29 PST<br>Stop<br>ncologistHematolog  | jist Ph         | c               | PRN reason.<br>Billing formula:<br>Billing description.<br>Price:<br>Cost<br>Research account.<br>Source order ID:<br>ormmunication type.<br>Order priority<br>Contributor system<br>TPN details:   | N/A<br>Routine<br>PowerChart<br>N/A       |                                 |  |  |
| Donag<br>Stat<br>Stor<br>Orispense ca<br>Dispense<br>Phy<br>User defined<br>Linkk<br>Total disp<br>Stat disp  | e form: bag<br>1 dt/tm: 12-Dec-20<br>0 dt/tm: 19-Dec-20<br>0 dt/tm: 19-Dec-20<br>19-Dec-20<br>19-D | 17 10.31 PST<br>17 10.29 PST<br>Stop                        | jist Ph         | c               | PRN reason.<br>Billing description.<br>Price:<br>Cost<br>Research account.<br>Source order ID:<br>ommunication type.<br>Order priority<br>Contributor system.<br>TPN details:<br>Patient's Own Med. | N/A<br>Routine<br>PowerChart<br>N/A<br>No |                                 |  |  |

The screen will proceed to the medication for verification

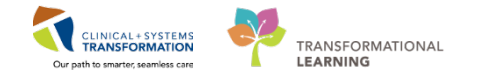

## 3 Cisplatin – oncology 30 mg/m<sup>2</sup> bag IV once on Day 1, 8

1. This medication is available in an IV bag.

For the Select Product Type box, select the **intermittent** radio button and click the **OK** button.

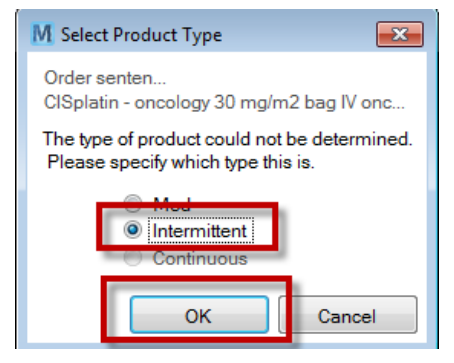

2. Manual Product Select Screen

For every Oncology medication requiring verification, the Manual Product Select screen will appear.

- a) Select the IV Sets tab.
- b) Select the appropriate product cisplatin (dose up to 60 mg)/100 mL NS bag
- c) Click the **Select** button.
- d) The desired product will move under the "Selected products" box.
- e) Click the **OK** button.

| M Manual Product Select - CISplatin - oncology 30 mg                          | /m2 hag IV once oncology Day 1,8 hag              |                                                                                                    |                                      |
|-------------------------------------------------------------------------------|---------------------------------------------------|----------------------------------------------------------------------------------------------------|--------------------------------------|
| Order Information                                                             |                                                   |                                                                                                    |                                      |
| Ingredients:                                                                  |                                                   | Last updated by:                                                                                                  | Communication type:                  |
| CISplatin                                                                     | 47.4 mg                                           | TestON, OncologistHematologist-Physician, MD - Physicia                                                           | Electronic                           |
| CISplatin - oncology                                                          |                                                   | Order comments:                                                                                                   |                                      |
|                                                                               |                                                   | In 500 mL Sodium Chloride 0.9% (NS) over 45 minutes. Dz<br>Target Dose: ClSplatin 30 mg/m2 (Actual Dose 30 mg/m2) | ys 1 and 8 A<br>13-Dec-2017 10:13:04 |
|                                                                               |                                                   | User defined details:                                                                                             |                                      |
|                                                                               |                                                   |                                                                                                    | Â                                    |
| Products 1 I Sets (2) Description<br>cisplatin (does our 60 mg)/100 mL NS bag | Formula 2<br>Formulary<br>Formulary<br>Select > 3 | Selected products:<br>Product<br>CISplatin 100 mg/100 mL inj @ 47.4<br>Move >                                     | Unik Sup 4<br>mg 0.474 vial          |
| Reset                                                                         |                                                   |                                                                                                    | OK Cancel                            |

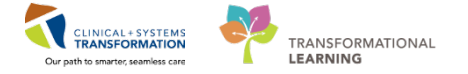

3. Click on the View Dosage Calculator icon to view dosing details.

| IV | Verify Intermittent Protocol Order Day 1, 8 |     |     |    |                               |                                |                    |                       |  |  |
|----|---------------------------------------------|-----|-----|----|-------------------------------|--------------------------------|--------------------|-----------------------|--|--|
|    | Drug                                        | :   |     |    |                               |                                |                    | D Update              |  |  |
| [  | ⊿                                           | CSD | Vol |    | Drug                          | Dose                           | rdered As          | Remove                |  |  |
|    | ⊿                                           |     | 1   |    | CISplatin                     | 47.4 mg / 47.4 mL [ 30 mg/m2 ] | Splatin - oncology |                       |  |  |
|    |                                             |     |     | 60 | CISplatin 100 mg/100 mL inj   |                                |                    | Modify                |  |  |
|    | ⊿                                           | 1   | 1   |    | sodium chloride 0.9% (with ov | 110 mL                         |                    | Total volume mL:      |  |  |
|    |                                             |     |     | 60 | sodium chloride 0.9% 110 ml   | . bag                          |                    | 157.4                 |  |  |
|    |                                             |     |     |    |                               |                                |                    | Ingredient volume mL: |  |  |
|    |                                             |     |     |    |                               |                                |                    | 157.4                 |  |  |

4. Verify that the Final Dose is appropriate for your patient's Height, Weight, and Body surface area. **NOTE**: This is a view-only screen.

|                                                                                                    |                                |                         | _          |                                                                                     |                                                                                                    |                |
|----------------------------------------------------------------------------------------------------|--------------------------------|-------------------------|------------|-------------------------------------------------------------------------------------|----------------------------------------------------------------------------------------------------|----------------|
| 1) Target dose:                                                                                          | 30                             | mg/m2                   |            |                                                                                     | Order Comments                                                                                                    |                |
| 2) Calculated dose:                                                                                      | 47.4                           | mg                      | -          |                                                                                     | In 500 mL Sodium Chloride 0.9% (NS) over 45 minutes and 8                                                                                                    | utes. Days 1 🔺 |
| 3) Dose Adjustment:                                                                                      | 47.4                           | mg                      | 100 %      |                                                                                     |                                                                                                    |                |
| 4) Final dose:                                                                                           | 47.4                           | mg                      | 30         | mg/m2                                                                               |                                                                                                    |                |
| 5) Standard dose:                                                                                        | 0                              | mg                      | 0          | mg/m2                                                                               |                                                                                                    |                |
| 6) Rounding rule:                                                                                        | No rounding                    |                         |            |                                                                                     |                                                                                                    | -              |
| 7) Adjust Reason:                                                                                        |                                |                         | *          |                                                                                     |                                                                                                    |                |
| 8) Route:                                                                                                | IV                             |                         |            |                                                                                     |                                                                                                    |                |
| Reference Data                                                                                           |                                |                         |            |                                                                                     |                                                                                                    |                |
| Date of birth:                                                                                           | 01/10/1971                     |                         | (46 Years) |                                                                                     |                                                                                                    |                |
|                                                                                                    |                                |                         |            |                                                                                     |                                                                                                    |                |
| Sex:                                                                                                    | Female                         |                         |            |                                                                                     |                                                                                                    |                |
| Sex:<br>Ethnicity:                                                                                       | Female                         |                         |            |                                                                                     |                                                                                                    |                |
| Sex:<br>Ethnicity:<br>Height:                                                                            | Female                         | cm                      |            | Source:                                                                             | 29-Dec-2017 17:03 150.00 cm Height/Length Measured                                                                                                    |                |
| Sex:<br>Ethnicity:<br>Height:<br>Actual weight:                                                          | Female<br>150<br>60            | cm                      |            | Source:<br>Source:                                                                  | 29-Dec-2017 17:03 150.00 cm Height/Length Measured<br>29-Dec-2017 17:03 60.000 kg Weight Dosing                                                                                 |                |
| Sex:<br>Ethnicity:<br>Height:<br>Actual weight:<br>Adjusted weight:                                      | Female<br>150<br>60<br>60      | cm<br>kg<br>kg          |            | Source:<br>Source:<br>Adjustment:                                                   | 29-Dec-2017 17:03 150.00 cm Height/Length Measured<br>29-Dec-2017 17:03 60.000 kg Weight Dosing<br>Actual (no adjustment)                                                       |                |
| Sex:<br>Ethnicity:<br>Height:<br>Actual weight:<br>Adjusted weight:<br>Serum creatinine:                 | Female<br>150<br>60<br>60      | cm<br>kg<br>kg<br>mg/dL |            | Source:<br>Source:<br>Adjustment:<br>Source:                                        | 29-Dec-2017 17:03 150.00 cm Height/Length Measured<br>29-Dec-2017 17:03 60.000 kg Weight Dosing<br>Actual (no adjustment)<br>Manually entered                                   |                |
| Sex:<br>Ethnicity:<br>Height:<br>Actual weight:<br>Adjusted weight:<br>Serum creatinine:<br>CrCI (est.): | Female<br>150<br>60<br>60<br>0 | cm<br>kg<br>kg<br>mg/dL |            | Source:<br>Source:<br>Adjustment:<br>Source:<br>Algorithm:                          | 29-Dec-2017 17:03 150.00 cm Height/Length Measured<br>29-Dec-2017 17:03 60.000 kg Weight Dosing<br>Actual (no adjustment)<br>Manually entered<br>Cockroft-Gault (Actual Weight) | Missing data   |
| Sex:<br>Ethnicity:<br>Height:<br>Actual weight:<br>Adjusted weight:<br>Serum creatinine:<br>CrCl (est.): | Female<br>150<br>60<br>60<br>0 | cm<br>kg<br>kg<br>mg/dL |            | Source:<br>Source:<br>Adjustment:<br>Source:<br>Algorithm:<br>Weight Used for CrCl: | 29-Dec-2017 17:03 150.00 cm Height/Length Measured<br>29-Dec-2017 17:03 60.000 kg Weight Dosing<br>Actual (no adjustment)<br>Manually entered<br>Cockroft-Gault (Actual Weight) | Missing data   |

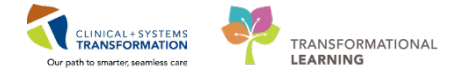

5. If the dose requires adjustment, click Close on the Viewing Dosage Calculator Screen.a) Click Modify in the Verifying Intermittent Protocol Order Day 1,8 Screen

| M  | /erify In | termi | ttent P | rotocol Order Day 1, 8        |                                |                      |        | ×                |
|----|-----------|-------|---------|-------------------------------|--------------------------------|----------------------|--------|------------------|
| Dr | ug:       |       |         |                               |                                |                      |        |                  |
|    |           |       |         |                               |                                |                      | P      | <u>U</u> pdate   |
|    | CSD       | Vol   |         | Drug                          | Dose                           | Ordered As           |        | Remove           |
| 4  | 1         | 1     |         | CISplatin                     | 47.4 mg / 47.4 mL [ 30 mg/m2 ] | CISplatin - oncology |        |                  |
|    |           |       | 60      | CISplatin 100 mg/100 mL inj   |                                |                      |        | <u>M</u> odify   |
| 4  | <b>V</b>  | 1     |         | sodium chloride 0.9% (with ov | 110 mL                         |                      | Total  | volume mL:       |
|    |           |       | 60      | sodium chloride 0.9% 110 m    | L bag                          |                      | 157.4  | ł                |
|    |           |       |         |                               |                                |                      | Ingred | lient volume mL: |
|    |           |       |         |                               |                                |                      | 157.4  | 4                |

#### b) Click the Dose Calculator icon

| M | Verify Intermittent Protocol Order Day 1, 8 |       |    |                               |                                        |                                             |                                |  |  |  |
|---|---------------------------------------------|-------|----|-------------------------------|----------------------------------------|---------------------------------------------|--------------------------------|--|--|--|
|   | Drug:<br>CISplatin                          |       |    |                               | Dose:<br>30 mg/m2                      | Ordered as:<br>CISplatin - oncology         | D Update                       |  |  |  |
|   | 1 CSE<br>1                                  | D Vol |    | Drug<br>CISplatin             | Dose<br>47.4 mg / 47.4 mL [ 30 mg/m2 ] | Ordered As<br>Dose Calculator in - oncology | Remo <u>v</u> e                |  |  |  |
|   |                                             |       | 60 | CISplatin 100 mg/100 mL inj   |                                        | Modify                                      |                                |  |  |  |
| 4 | 1 🔽                                         | V     |    | sodium chloride 0.9% (with ov | 110 mL                                 |                                             | Total volume mL:               |  |  |  |
|   |                                             |       | 60 | sodium chloride 0.9% 110 m    | L bag                                  |                                             | 157.4                          |  |  |  |
|   |                                             |       |    |                               |                                        |                                             | Ingredient volume mL:<br>157.4 |  |  |  |

c) Round the Final dose to **47.0 mg** and select reason from Adjust Reason drop-down list. In this scenario, choose **Dose rounded** and click **Apply Dose**.

| "IColatin                                                                   |                                                                                                    |                          |               |                             |                          |                           |        |              |
|-----------------------------------------------------------------------------|----------------------------------------------------------------------------------------------------|--------------------------|---------------|-----------------------------|--------------------------|---------------------------|--------|--------------|
| aspiatin                                                                    |                                                                                                    |                          |               |                             |                          |                           |        |              |
| Dose Values<br>1) Target dose:                                              | 30                                                                                                   | mg/m                     | 2 •           |                             | Dose Forms               | Order Comments            |        |              |
| 2) Calculated dose:                                                         | 47.4                                                                                                 | mg                       |               |                             |                          |                           |        |              |
| 3) Dove Adjustment                                                          | 47.4                                                                                                 | ma                       | 100 10 2      |                             |                          |                           |        |              |
| 4) Final dose:                                                              | 47.0                                                                                                 | mg                       | 29.7468       | mg/m2                       |                          |                           |        |              |
| 5) Standard dose:                                                           |                                                                                                    | mg                       | -             | mg/m2                       |                          |                           |        |              |
| 6) Rounding rule:                                                           | Manually Entere                                                                                      | d                        |               |                             |                          |                           |        |              |
| 7) Adjust Reason:                                                           |                                                                                                    |                          |               |                             |                          |                           |        |              |
| 8) Route:                                                                   | (None)                                                                                               |                          |               |                             |                          |                           |        |              |
|                                                                             | Arenia                                                                                               |                          |               |                             |                          |                           |        |              |
| Date of birth:<br>Sex<br>Ethnicity:<br>Height                               | Diarthea<br>Disseminated Int<br>Dose rounded<br>Encephalopathy<br>Fatigue<br>Graft Versus Hor        | travascula<br>st Disease | r Coagulation | i t                         | 13 Dec-2017 10.12 150    | 100 cm Height/Length Meas | ured • |              |
| Actual weight                                                               | Hematologic Cor<br>Hepatotoxicity                                                                    | nsideration              | NB .          |                             | 13-Dec-2017 10.12 60     | 000 kg Weight Dosing      |        |              |
|                                                                             | Maximum recome<br>Muccailla /Stores                                                                  | mended di<br>Mis         | ose exceeded  | Yent:                       | Actual (no adjustment)   |                           | -      |              |
| Adjusted weight:                                                            | Nausea/Vomitin                                                                                       |                          |               |                             | Manually entered         |                           | -      |              |
| Adjusted weight.<br>Serum creatinine:                                       | Nausea/Vomitin<br>Nephrotoxicity                                                                     | <i>w</i>                 |               |                             |                          |                           |        |              |
| Adjusted weight<br>Serum creatinine:<br>CrCl (est.):                        | Nausea/Vomitin<br>Nephrotoxicity<br>Neutropenia                                                      |                          |               | en.                         | Cockroft-Gault (Actual W | eight)                    |        | Missing data |
| Adjusted weight<br>Serum creatinine<br>CrCl (est.)                          | Nausea/Vomitin<br>Nephrotoxicity<br>Neutropenia<br>Ototoxicity<br>Patient with amp                   | utation                  |               | en:<br>Used for GrDt        | Cockrolt-Gault (Actual W | eight)                    | •      | Missing data |
| Adjusted weight:<br>Serum creatinine:<br>CrCl (est.):<br>Body surface area: | Nausea/Vominy<br>Nephrotoxicity<br>Neutropenia<br>Ototoxicity<br>Patient with amp<br>Performance Sta | v<br>Nation<br>Rus       |               | erx<br>Used for CrCt<br>erx | Cockroft-Gault (Actual W | eight)                    | •      | Missing data |

### d) Click **Update** and click **Okay**.

| M | Verif         | iy Int | ermit | tent P | rotocol Order Day 1, 8        |                            |                      |       | ×                |
|---|---------------|--------|-------|--------|-------------------------------|----------------------------|----------------------|-------|------------------|
| D | ru <u>q</u> : |        |       |        |                               | Dose:                      | <br>Ordered as:      |       |                  |
| C | Spla          | atin   |       |        |                               | 30 mg/m2                   | CISplatin - oncology | · P   | <u>U</u> pdate   |
|   | ⊿C            | SD     | Vol   |        | Drug                          | Dose                       | Ordered As           | ] 🔒   | Remove           |
|   | ⊿             |        | V     |        | CISplatin                     | 47 mg / 47 mL [ 30 mg/m2 ] | CISplatin - oncology |       |                  |
|   |               |        |       | 60     | CISplatin 100 mg/100 mL inj   |                            |                      |       | Modify           |
|   | ⊿ [           | 1      | 1     |        | sodium chloride 0.9% (with ov | 110 mL                     |                      | Total | volume mL:       |
|   |               |        |       | 60     | sodium chloride 0.9% 110 m    | L bag                      |                      | 157   |                  |
|   |               |        |       |        |                               |                            |                      | Ingre | dient volume mL: |
|   |               |        |       |        |                               |                            |                      | 157   |                  |

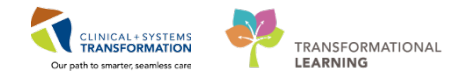

- 6. Verify Intermittent Protocol order Day 1, 8
  - a) Dose: self-adjusted 47 mg
  - b) Total volume: pre-populates
  - c) Route: IV pre-populates
  - d) Rate: pre-populates
  - e) Infuse over: pre-populates
  - f) Physician: pre-populates
  - g) Order comments: In 500 mL Sodium Chloride 0.9% (NS) over 45 minutes. Days 1 and 8
  - h) Target Dose: CISplatin 30 mg/m2 (Actual Dose 30 mg/m2) DD-MMM-YYYY TT:MM:SS High Alert Medication pre-populates
  - i) Dispense category: Hazardous INJ intermittent pre-populates

#### Confirm the fields in this window

| 🖊 Verify Intermitt                                 | tent Protocol Order Day           | / 1, 8           |                 |              |             |            |                    |                                   |
|----------------------------------------------------|-----------------------------------|------------------|-----------------|--------------|-------------|------------|--------------------|-----------------------------------|
| Drug:                                              |                                   |                  |                 |              |             |            |                    |                                   |
| l                                                  |                                   |                  |                 |              |             |            |                    | P Update                          |
| △ CSD Vol                                          | Drug                              |                  | Dose            |              |             |            | Ordered As         | Remove                            |
| ⊿ 🔽                                                | CISplatin                         |                  | 47 mg / 47 m    | nL [ 30 mg/m | 12]         |            | CISplatin - oncolo | gy                                |
|                                                    | 60 CISplatin 1                    | 00 mg/100 mL inj |                 |              |             |            |                    | Modity                            |
|                                                    | sodium chlorid                    | e 0.9% (with ov  | 110 mL          |              |             |            |                    | Total volume mL:                  |
|                                                    | 60 sodium chl                     | oride 0.9% 110 m | L bag           |              |             |            |                    | 107                               |
|                                                    |                                   |                  |                 |              |             |            |                    | 157                               |
| * Route:                                           | Frequency:                        |                  | [               | PRN dos      | es: PR      | N reason:  |                    | * Physician:                      |
| IV .                                               | <ul> <li>once oncology</li> </ul> | - 66             | Custom          |              | (N          | lone)      | ×                  | TestON, Oncologist Hematologist-F |
| *Rate:                                             |                                   | Infus            | se over:        |              |             |            |                    |                                   |
| 209.33 mL                                          | _/h                               | ▼ 45             | minute          | •            |             |            |                    |                                   |
| Treatment period                                   | d duration:                       | Start date       |                 |              | Sto         | op date:   | Time: PST          | Stop type:                        |
| (Ne                                                | one)                              | - Original 2     | 018-Jan-07 09:0 | 0 PST 🚽      | 14          | I-Jan-2018 | (€ ▼ 09:00         | Physician Stop                    |
| Previous schedu                                    | uled administration:              | Next adn         | ninistration:   | Skin         | E Fol       | llowing:   | Ski                | p Remaining doses:                |
| **_***_****                                        |                                   | 7                | * <u>*</u> v    |              | **          | ***_****   |                    |                                   |
|                                                    | · · · · ·                         |                  |                 |              |             |            |                    |                                   |
| Order comments                                     | S:                                |                  |                 | 00           | Product not | tes:       |                    |                                   |
| Alert Medication<br>Target Dose: Cl<br>30 14:57:57 | n<br>Splatin 30 mg/m2 (Act        | ual Dose 29.7468 | mg/m2) 2018-    | Jan-         |             |            |                    |                                   |
| Dosage form:                                       |                                   | *Communica       | tion type:      |              | Order pr    | iorite     | Sequence:          | Denduct                           |
| (None)                                             | •                                 | Electronic       | aon gpo.        | •            | Routine     | v          | (None) -           | Fillauct                          |
| * Dispense cated                                   | jory:                             | * Dispense fro   | om location:    |              | Initial do  | ses:       | Initial quantity:  | Printing                          |
| Hazardous INJ i                                    | intermittent 👻                    | 60 LGH MAIN P    | HARMACY         | - 6          | s^) 0       | 66         |                    | Comments                          |
| * Billing formula:                                 |                                   | Start dispens    | e date: Tin     | ne:          |             |            |                    | Order Type                        |
| Standard                                           | •                                 | 66' **_***       | * <b>*</b>      | *            |             |            |                    |                                   |
| Price:                                             | Cost:                             |                  |                 |              |             |            |                    | Alert History                     |
| \$7.92                                             | \$1,007.92                        |                  |                 |              |             |            |                    | Rx Intervention                   |
|                                                    |                                   |                  |                 |              |             |            |                    | Lot Info                          |
|                                                    |                                   |                  |                 |              |             |            |                    |                                   |
| Patient's own                                      | n med                             |                  |                 |              |             |            | Reject             | OK Cancel                         |
| Auto calculat                                      | te mitial dose                    |                  |                 |              |             |            |                    |                                   |

7. Click the **OK** button.

Screen will continue to the next medication for verification.

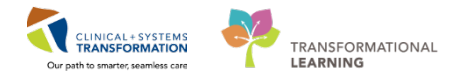

## 2 Dexamethasone Order

- 1. Confirm the fields in this window
  - a) Dose: 8 mg/2 tab
  - b) Route: PO
  - c) Physician: pre-populates
  - d) Order comments: Between 30 and 60 minutes prior to treatment. Days 1 and 8
  - e) Product notes: Take with food
  - f) Dosage form: tab
  - g) Dispense category: pre-populates

| Drug:                                                                               |                                           |                                                                                           |                                                                                                    |                                                     |                                                    | _                                                                                            |
|-------------------------------------------------------------------------------------|-------------------------------------------|-------------------------------------------------------------------------------------------|----------------------------------------------------------------------------------------------------|-----------------------------------------------------|----------------------------------------------------|----------------------------------------------------------------------------------------------|
|                                                                                     |                                           |                                                                                           |                                                                                                    |                                                     |                                                    |                                                                                              |
| 4                                                                                   | 、                                         |                                                                                           | 2                                                                                                    |                                                     |                                                    |                                                                                              |
|                                                                                     | )rug                                      |                                                                                           | Dose<br>8 ma / 2 mb                                                                                                    |                                                     | Ordered As                                         | Remove                                                                                       |
|                                                                                     | deverent has a set of the                 |                                                                                           | o mg / 2 tab                                                                                                    |                                                     | uexametriasone                                     | Modify                                                                                       |
|                                                                                     |                                           |                                                                                           |                                                                                                    |                                                     |                                                    |                                                                                              |
| Route:                                                                              | Frequency:                                |                                                                                           | PRN de                                                                                                    | ses: PRN reaso                                      | on:                                                | * Physician:                                                                                 |
| PO                                                                                  | <ul> <li>once oncology</li> </ul>         | - 60                                                                                      | Custom                                                                                                    | (None)                                              | -                                                  | TestON, OncologistHematologist-f                                                             |
| reatment p                                                                          | eriod duration:                           | Start dat                                                                                 | e:                                                                                                    | Stop date:                                          | Time: PS1                                          | Stop type:                                                                                   |
|                                                                                     | (None)                                    | - Original                                                                                | 12-Dec-2017 09:31 PST                                                                                                    | 19-Dec-2                                            | 017 🗘 🗸 09:29                                      | Physician Stop                                                                               |
| revious scl                                                                         | neduled administration:                   | Next ad                                                                                   | ministration: 🗌 Sk                                                                                                    | P Following:                                        | Sk                                                 | ip Remaining doses:                                                                          |
| *_***_****                                                                          |                                           |                                                                                           |                                                                                                    | **_***                                              | <u></u>                                            |                                                                                              |
|                                                                                     |                                           |                                                                                           |                                                                                                    |                                                     |                                                    |                                                                                              |
| rder comn                                                                           | ients:                                    |                                                                                           |                                                                                                    | Product notes:                                      |                                                    |                                                                                              |
|                                                                                     |                                           |                                                                                           |                                                                                                    |                                                     |                                                    |                                                                                              |
|                                                                                     |                                           |                                                                                           |                                                                                                    |                                                     |                                                    |                                                                                              |
| 6                                                                                   |                                           | • 0                                                                                       | *                                                                                                    | Ordenssissi                                         | 0                                                  |                                                                                              |
| osage form                                                                          | n:<br>-                                   | * Communic                                                                                | ation type:                                                                                                    | Order priority:                                     | Sequence:                                          | Product                                                                                      |
| osage form<br>ab                                                                    | n:<br>•                                   | * Communic<br>Electronic                                                                  | ation type:                                                                                                    | Order priority:<br>Routine                          | Sequence:     MED/IV WOI                           | Product<br>Printing                                                                          |
| osage form<br>ib<br>Dispense o<br>UD                                                | n:<br>•<br>ategory:                       | * Communic<br>Electronic<br>* Dispense fi                                                 | ation type:                                                                                                    | Order priority:<br>Routine<br>Initial doses:        | Sequence:<br>MED/IV WOI<br>Initial quantity:<br>0  | Product<br>Printing<br>Comments                                                              |
| osage form<br>Ib<br>Dispense o<br>UD<br>Billing form                                | n:<br>ategory:<br>vula:                   | * Communic<br>Electronic<br>* Dispense fr<br>for Rx LGH CH<br>Start dispen                | ation type:<br>rom location:<br>EMOTHERAPY CLINI  se date: Time:                                                                | Order priority:<br>Routine<br>Initial doses:<br>0   | Sequence:<br>MED/IV WOI<br>Initial quantity:<br>0  | Product<br>Printing<br>Comments                                                              |
| osage form<br>b<br>Dispense o<br>UD<br>Silling form<br>tandard                      | n:<br>ategory:<br>vula:                   | * Communic<br>Electronic<br>* Dispense fr<br>& LGH CH<br>Start dispen                     | ation type:<br>rom location:<br>EMOTHERAPY CLINI<br>se date:<br>Se date:<br>Time:                                               | Order priority:<br>Routine<br>Initial doses:        | Sequence:<br>MED/IV WOI<br>Initial quantity:<br>0  | Product<br>Printing<br>Comments<br>Order Type                                                |
| osage form<br>ab<br>Dispense o<br>UD<br>Billing form<br>Standard<br>Price:          | n:<br>ategory:<br>vula:<br>Cost           | * Communic<br>Electronic<br>* Dispense fr<br>& LGH CH<br>Start dispen                     | ation type:<br>rom location:<br>EMOTHERAPY CLINI V<br>se date:<br>Time:<br>V<br>V<br>V<br>V<br>V<br>V<br>V                      | Order priority:<br>Routine<br>Initial doses:<br>0   | Sequence:<br>MED/IV WOI<br>Initial quantity:<br>0  | Product<br>Printing<br>Comments<br>Order Type<br>Alert History.                              |
| osage form<br>ab<br>Dispense o<br>UD<br>Billing form<br>tandard<br>Trice:<br>0.00   | n:<br>ategory:<br>vula:<br>Cost<br>\$0.00 | * Communic<br>Electronic<br>* Dispense fi<br>& Communication<br>Rx LGH CH<br>Start dispen | ation type:<br>Tom location:<br>EMOTHERAPY CLINI V<br>ise date:<br>Time:<br>V<br>V<br>V<br>V<br>V<br>V<br>V<br>V<br>V<br>V<br>V | Order priority:<br>Routine<br>Initial doses:        | Sequence:<br>MED/IV WOI<br>Initial quantity:<br>60 | Product<br>Printing<br>Comments<br>Order Type<br>Alert History<br>Fx Interventio             |
| osage form<br>ab<br>Dispense o<br>UD<br>Billing form<br>Xtandard<br>Yrice:<br>:0.00 | n:<br>ategory:<br>uula:<br>Cost<br>\$0.00 | * Communic<br>Electronic<br>* Dispense f<br>& LGH CH<br>Start dispen                      | ation type:<br>Tom location:<br>EMOTHERAPY CLINI  (<br>se date: Time:<br>Time:<br>Time:                                         | Order priority:<br>Routine<br>Initial doses:<br>☆ 0 | Sequence:<br>MED/IV WOI<br>Initial quantity:<br>60 | Product<br>Printing<br>Comments<br>Order Type<br>Alert History<br>Rx Interventio<br>Lot Info |

2. Click the **OK** button.

Screen will continue to the next medication for verification.

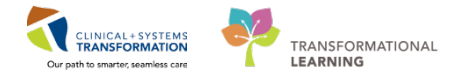

## <sup>3</sup> Ondansetron Order

- 1. Confirm the fields in this window
  - a) Dose: 8 mg/1 tab
  - b) Route: PO
  - c) Physician: pre-populates
  - d) Order comments: Between 30 and 60 minutes prior to treatment. Days 1 and 8
  - e) Dosage form: tab
  - f) Dispense category: pre-populates

| M Verify Med Protocol Order Day 1, 8                   |                             |                   | <b>—</b>                        |
|--------------------------------------------------------|-----------------------------|-------------------|---------------------------------|
| Drug:                                                  |                             |                   |                                 |
|                                                        |                             |                   | P Update                        |
| ⊿ Drug                                                 | Dose                        | Ordered As        | Remove                          |
| △ ondansetron                                          | 8 mg / 1 tab                | ondansetron       |                                 |
| 600 ondansetron 8 mg tab                               |                             |                   | Modify                          |
|                                                        |                             |                   |                                 |
|                                                        |                             |                   |                                 |
|                                                        |                             |                   |                                 |
| * Device Encourse                                      |                             | * Dhumini         |                                 |
| PO                                                     | Custom (None)               | TestON            | an:<br>OncologistHematologist-F |
| Transforment partial duration:                         |                             | Time: DOT         | Zhan hunai                      |
| (None)                                                 | 2. Stop date.               |                   | Physician Stop                  |
| Previous scheduled administration: Next adm            | inistration:                |                   | Permeining descer               |
| Previous scheduled administration:                     |                             | Зкір н            | Remaining doses:                |
|                                                        |                             | V V V             |                                 |
| Order comments:                                        | Product notes:              |                   |                                 |
| Between 30 and 60 minutes prior to treatment. Days 1 a | and 8 🔺                     |                   | *                               |
|                                                        |                             |                   |                                 |
|                                                        |                             |                   |                                 |
|                                                        |                             |                   |                                 |
|                                                        |                             |                   |                                 |
|                                                        |                             |                   |                                 |
|                                                        | <b>v</b>                    |                   | *                               |
| Dosage form: * Communica                               | ation type: Order priority: | Sequence:         | Product                         |
| tab   Electronic                                       | <ul> <li>Routine</li> </ul> | ✓ MED/IV WOI ▼    | Printing                        |
| * Dispense category: * Dispense fr                     | om location: Initial doses: | Initial quantity: | Commonto                        |
| AUD • @ LGH MAIN F                                     | HARMACY • 660' 1            | 6'0' 1            | Comments                        |
| * Billing formula: Start dispen                        | se date: Time:              |                   | Order Type                      |
|                                                        | <b>v</b>                    |                   | Alert History                   |
| Price: Cost.                                           |                             |                   | Rx Intervention                 |
| 30.12 30.12                                            |                             |                   |                                 |
|                                                        |                             |                   | Lot IIIO                        |
|                                                        |                             |                   |                                 |
|                                                        |                             |                   |                                 |
| Patient's own med                                      |                             | Reject            | K Cancel                        |
| Auto calculate initial dose                            |                             |                   |                                 |

2. Click the **OK** button.

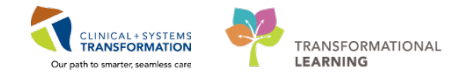

3. All medications have now been verified. Click the **Submit** button.

| П |    |         | <b>C1</b> |                    |           |               |     |          |     |       |                                                                                        |
|---|----|---------|-----------|--------------------|-----------|---------------|-----|----------|-----|-------|----------------------------------------------------------------------------------------|
|   | AC | ute Pro | ofile     | Ambulatory Profile | e Results | Interventions | Pr  | ocess    | ing | Order | 3                                                                                      |
|   | Dr | ug:     |           |                    |           |               |     |          |     |       |                                                                                        |
|   |    |         |           |                    |           |               |     |          |     |       | Add                                                                                    |
|   |    |         |           |                    | Ψ         | ~             |     |          |     |       | A                                                                                      |
|   |    |         | A         | ction              | Status    |               |     |          |     |       | Order Sentence                                                                         |
|   |    |         |           | -                  | Active    | << 8          | •   | D,       |     |       | CISplatin + sodium chloride 0.9% (with overfill) IV once oncology 209.87 mL/h Day 1, 8 |
| 8 |    |         | •         | -                  | Active    | << 🚦          | • I | D        |     |       | dexamethasone 8 mg / 2 tab tab PO once oncology Day 1, 8                               |
|   |    | -       | _         |                    | Active    |               |     | <u>6</u> | -   |       | ondansction 8 mg / 1 tab tab P8 once oncology Bay 1, 8                                 |
|   |    | •       | •         | •                  | Active    |               | •   |          | Τ   |       | Zero Time None once oncology Day 1, 8                                                  |
|   |    |         |           |                    |           |               |     |          |     |       |                                                                                        |
|   |    |         |           |                    |           |               |     |          |     |       | Submit Cancel Apply                                                                    |

4. Labels for medications prepared by pharmacy will print. **NOTE:** Labels will not print from the training environment.

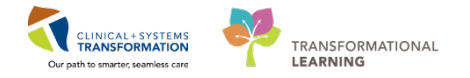

### 4 Reference

- 1. Please note the auto-verified order for **Zero Time None once oncology Day 1, 8** acts as an anchor for the start date and time of the oncology order.
- 2. Sample Labels

**NOTE:** Barcode present on IV Label for nursing to perform Barcode Medication Administration (BCMA)

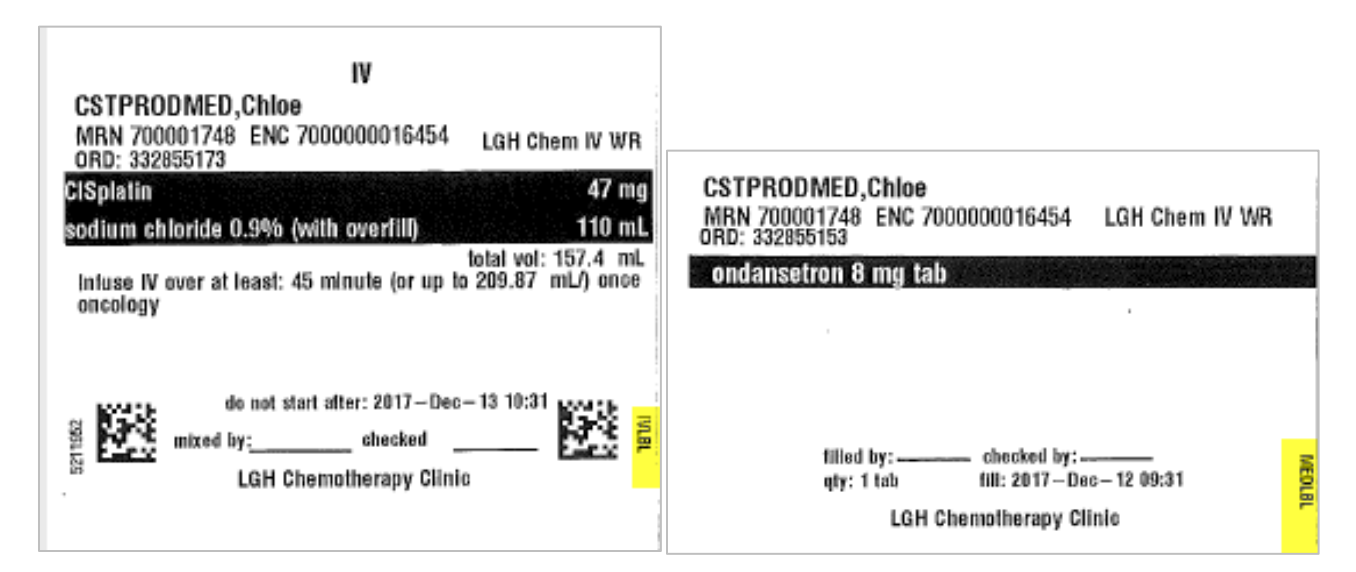

3. For a Multiple Day Regimen Protocol, click the roll-up arrow icons to expand to view orders.

|               | 1                  |         |               |             |        |       |     |                                                                  |
|---------------|--------------------|---------|---------------|-------------|--------|-------|-----|------------------------------------------------------------------|
| Acute Profile | Ambulatory Profile | Results | Interventions | Proce       | essing | g Ord | ers |                                                                  |
| Drug:         |                    |         |               |             |        |       |     |                                                                  |
|               |                    |         |               |             |        |       |     |                                                                  |
|               |                    |         |               |             |        |       |     |                                                                  |
| A             | ction              | Status  |               |             |        |       |     | Order Sentence                                                   |
| Δ             | •                  | Active  | <<            | 5           | D.     |       |     | CISplatin + sodium chloride 0.9% (with overfill) IV once oncolog |
|               |                    |         |               |             |        |       |     | - CISplatin 56.7 mg / 56.7 mL [ 30 mg/m2 ]                       |
|               |                    |         |               |             |        |       | -   | - sodium chioride 0.3% (with overilii) 110 mL                    |
|               | -                  | Future  | <<            |             |        |       | i i | Day 1 CISplatin + sodium chloride 0.9% (with overfill) IV once   |
|               | •                  | Active  | <<            |             |        |       | Š.  | Day 8 CISplatin + sodium chloride 0.9% (with overfill) IV once   |
| •             | -                  | Active  |               | <b>&gt;</b> |        |       | -   | Zero Time None once oncology Day 1, 8                            |
| •             | •                  | Active  | <<            | <b>5</b>    | D.     |       |     | prochlorperazine 10 mg / 1 tab tab PO once oncology Day 1, 8     |
|               | •                  | Active  | <<            | <b>1</b>    | Þ      |       |     | dexamethasone 8 mg / 2 tab tab PO once oncology Day 1, 8         |
| Δ             | •                  | Active  | <<            | <b>5</b>    | D      |       |     | ondansetron 8 mg / 1 tab tab PO once oncology Day 1, 8           |
|               | -                  | Future  | <<            |             |        |       | š.  | Day 1 ondansetron 8 mg / 1 tab tab PO once oncology              |
|               | •                  | Active  | <<            |             |        |       | š.  | Day 8 ondansetron 8 mg / 1 tab tab PO once oncology              |
| ▶             | <b>•</b>           | Active  | <<            | <b>:</b>    | D      |       |     | gemcitabine + sodium chloride 0.9% (with overfill) IV once onco  |

**NOTE:** For medication orders with multiple Days of Treatment, clicking the roll-up arrow will display the child orders with their assigned days of treatment. Verification of the order is performed once for the parent order to verify all days of treatment.

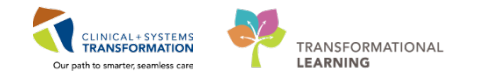

### 4. Managing Discern Alerts

Example: Missing Serum Creatinine and Creatinine Clearance.

This alert may appear for certain oncology regimens. Not all patients will have their lab work available in Cerner. Pharmacists will need to refer to supporting paper documentation or look up results via CareConnect.

a) Within Discern Alert, click radio dot for Override Alert

| Diamon (Lafd)                                                              |
|----------------------------------------------------------------------------|
| DISCERN ALERT                                                              |
| needs to be evaluated:                                                     |
| No serum creatinine or actual creatinine clearance exists on this patient. |
| Alert Action                                                               |
| Cancel gentamicin                                                          |
| Override Alert                                                             |
| OK                                                                         |

b) Select appropriate Override Reason and type *note* in **Additional Freetext Override Reason:** 

| Override Reason Form                                                                                                    |    |
|----------------------------------------------------------------------------------------------------|----|
|                                                                                                    |    |
| Prescriber Clinical Judgment<br>Patient already tolerating<br>Administration allered to minimize harm<br>Therapeutically indicated<br>Non-immunologic reaction or toxicity<br>Provider/Clinician aware and monitoring |    |
| <type here="" other="" reason=""></type>                                                                                                    |    |
| Pharmacokinetic monitoring in place<br>Previously received this drug family                                                                                                    |    |
| Additional Freetext Override Reason:                                                                                                    |    |
| Result Creatinine = 100 (Life Labs)                                                                                                    | ~  |
|                                                                                                    | ~  |
| •                                                                                                    | Þ  |
| Cancel                                                                                                    | ОК |

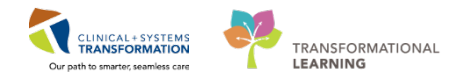

## **Key Learning Points**

- For Medication Verification, set the PPM view to the correct location and choose correct patient encounter
- Verify orders in Pharmacy Medication Manager. Ensure Order Action is selected "verify".
- After completion of medication verification, click submit to print labels
- For medication orders with multiple days of treatment, verification of the order is performed once for the parent order to verify all days of treatment.
- Discern Alert may appear for certain oncology regimens.
  - Not all patients will have their lab work available in Cerner. Pharmacists will need to refer to supporting paper documentation or look up results via CareConnect

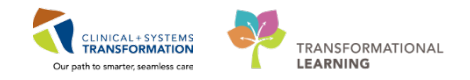

# Activity 2.3 – Oncology Tracking Shell

#### Estimated Completion Time - 15 min

1

- 1. Log in to PowerChart with Username and Password
- 2. Click on Tracking Shell from the toolbar

| P    | verChart Organizer for Test, Med                                                      |                  |                             |
|------|---------------------------------------------------------------------------------------|------------------|-----------------------------|
| Ta   | Edit View Patient Chart Links Notifications Help                                      |                  |                             |
| ÷ PI | 👪 Multi-Patient Task List  🛔 Patient List Perioperative Tracking 🎬 Clinical Working 1 | Tracking Shell 🕴 | Discharge Dashboard         |
| :#   | uspend 🚽 Exit 🔏 Message Sender 🎬 AdHoc 🎟 Medication Administration 🔒 PM 🖯             | Conversation 👻 🕻 | 📲 Communicate 👻 🛅 Patient E |

3. Click on your facility's Oncology tab. A listing of patients will appear.

You will use this tool to help with communicating to the Oncology team regarding the preparation of medications.

| Trac | king Shell      |                      |                                   |               |             |           |                 |        |                |           | [□] Full screen        | int Print | 2 0 mir |
|------|-----------------|----------------------|-----------------------------------|---------------|-------------|-----------|-----------------|--------|----------------|-----------|------------------------|-----------|---------|
| ED L | GH Generic View | ED LGH Look Up       | ED PEM Generic View ED PEM Look U | Jp ED SGH Ge  | eneric View | ED SGH    | Look Up ED WH   | C Gene | ric View ED WH | C Look Up | LGH Chemotherapy Clini | :         |         |
| Pat  | ient: CSTPRODO  | ONC, RECURR 👻   Filt | er: <none> 👻</none>               |               |             |           |                 |        |                | <u> </u>  |                        |           |         |
| 2    | 🔿 I 👟 😿 I 🖉     | é 🐓                  |                                   |               |             |           |                 |        |                |           |                        |           |         |
|      | Location        | * Modality           | Name                              | Date of Birth | Isolation   | Allergies | Arrival Mode    | RN     | To Note        | To Do     | Comments               | Lab       | LOS     |
|      | Chair 01        |                      | CSTPRODONC, RECURRINGON           | 31-Aug-1985   |             | 0         |                 |        |                |           |                        |           | 48:21:  |
|      | Chair 01        |                      | CSTPRODREG, RECURRINGFO           | 10-May-1990   |             | ai .      |                 |        |                |           |                        |           | 21:4:2  |
|      | Chair 02        |                      | CSTPRODONC, WORKINGGROU           | 18-Aug-1977   |             | Q         |                 | 1      | 2              |           |                        |           | 79:1:0  |
|      | Chair 03        | Chemotherapy         | CSTPRODONC, STEPHANIE             | 10-Jan-2005   |             | o         | Air Ambulance ( | )      | R T S          | ۲         | waiting on lab results | 5/0       | 287:0:  |
|      | Chair 04        |                      | CSTONC, TUESDAY                   | 27-Aug-1988   |             | 0         |                 |        |                |           |                        | 4/0       | 27:23   |
|      | Chair 05        | Chemotherapy         | CSTPRODONC, WORKINGGROU           | 09-Aug-1973   |             | ο,        |                 |        | <b>B28</b>     |           |                        |           | 78:18:  |
|      | Chair 06        | Dual Modality        | CSTPRODREG, RECURTESTING          | 10-May-1990   |             | 9         |                 | RNAr   | n 🗟            |           |                        |           | 111:23  |
|      | Chair 07        |                      | CSTONC, STWQMTHREE                | 12-Apr-2000   |             | 1         |                 |        | 88             | ٠         |                        |           | 23:2:3  |
|      | Chair 08        |                      |                                   |               | 1           | 1         |                 |        |                |           |                        |           |         |
|      | Chair 09        |                      | CSTPRODREG, TESTRECURAG           | 10-May-1990   |             | ei.       |                 |        |                |           |                        |           | 111:22  |
|      | Chair 10        |                      | CSTPRODREG, RECURTHREE            | 10-May-1990   | 1           | <b>ai</b> |                 |        | *              |           |                        |           | 111:23  |
|      | Chair 11        |                      | CSTCLINTRIALS, STORANGE           | 22-Aug-1985   |             | Q         |                 |        |                | 4         |                        | 4/0       | 58:0:2  |

**Indicator Icons related to Pharmacy** 

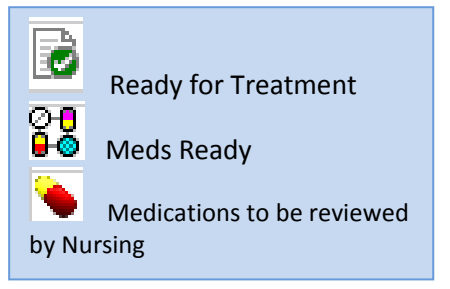

| king Shell      |                      |                                 |               |                      |               |              |          |          |                       |
|-----------------|----------------------|---------------------------------|---------------|----------------------|---------------|--------------|----------|----------|-----------------------|
| GH Generic View | ED LGH Look Up       | ED PEM Generic View ED PEM Look | Up ED SGH G   | eneric View ED SGH L | ook Up ED WHC | Generic View | O WHC Lo | ok Up LG | H Chemotherapy Clinic |
| ent: CSTPROD    | DNC, OSCART 🝷   Filt | er: <none></none>               |               |                      |               |              |          |          |                       |
| 🙆 i 👟 😿 i 🕲     | é 🐓                  |                                 |               |                      |               |              |          | Med      | ds Ready              |
| Location        | Modality             | Name                            | Date of Birth | Isolation            | Allergies     | Arrival Mode | RN       | To Note  | To Do Comr            |
| Exam 02         |                      | CSTONCONE, ONE                  | 24-Oct-1975   |                      | Q             |              |          | 68       |                       |
| IV WR           |                      | CSTPRODHIM, STESTSEVEN          | 01-Jan-2000   |                      | ai            |              |          | -        | Meds to               |
| IV WR           | Chemotherapy         | CSTPRODMED, CHLOE               | 29-Sep-1980   |                      | ۵             |              |          |          | reviewe               |
| IV WR           | Chemotherapy         | CSTPRODMED, PHARM-ONE           | 29-Sep-1938   |                      | ۵             | Ready for    |          | 2        | nursir                |
| IV WR           |                      | CSTPRODMI, LGH-CHEMO            | 18-Feb-1967   |                      | ai            | Treatment    |          |          |                       |
| IV WR           |                      | CSTPRODONC. JOEPHARM            | 01-Dec-1981   |                      | 0             |              |          |          |                       |

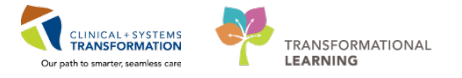

- 4. In the Tracking Shell, find your assigned patient with the icon Ready for Treatment and under the **To Note** column.
- 5. This icon is added to the Tracking Shell by the nursing staff.

After you have prepared the medication for the patient, you will add the Meds Ready icon under the **To Note** column **3**.

- 6. On the same line of your patient name, right-click in the To Note column.
- 7. The Events screen will appear.
- 8. Add a checkmark for Meds Ready.
- 9. Click the **OK** button

When this icon is added, this alerts the team to have someone collect the medications for administration.

| Events < CSTPRODMED, PH                                                                                                    | IARM-ONE >                                                             |                              |              |                                                      |                       |                                                                                                    | <b>-X</b>                                                                                         |
|----------------------------------------------------------------------------------------------------|------------------------------------------------------------------------|------------------------------|--------------|------------------------------------------------------|-----------------------|----------------------------------------------------------------------------------------------------|---------------------------------------------------------------------------------------------------|
| CSTPRODMED, PHADOB:29-SepMRN:70000 Code Status: Pro                                                                                                   |                                                                        |                              |              |                                                      | Location:LGH Chemo; I |                                                                                                    | iH Chemo; I                                                                                       |
| Age:79 years Enc:7000000                                                                                                    |                                                                        |                              | Disease:     |                                                      | Enc Type:Re           | curring                                                                                                    |                                                                                                   |
| Allergies: penicillin, sh                                                                                                    | e Gender:Fem                                                           | PHN:987671.                  | Dosing Wt:80 | kg Isolation:                                        |                       | Attending:                                                                                                    |                                                                                                   |
| Current Modify Blood Product Order Clinical Trial/Study Interpreter Required Haviation Meds Ready Outpt RX Reminder Porter Called Procedural Sedation | Provider Exam I<br>Treatment in Pr<br>Treatment on H<br>Volunteer Need | Needed<br>ogres<br>old<br>ed |              |                                                      |                       | ALL EVENT TYPES<br>ADT<br>Billing<br>Communication<br>Depart Action<br>Documentation<br>Events<br>GBS<br>General | Lab<br>Nursing<br>Orders<br>Physician<br>Registration<br>Tech<br>To Do<br>Visitor Informa<br>Xray |
| Request Start                                                                                                    | Complete                                                               | Туре                         | Status       | Automated                                            | Order                 | Status                                                                                                    | •                                                                                                 |
| 13-Dec-2017 15:36:18<br>13-Dec-2017 13:40:38                                                                                                    | Meas Ready<br>Readu for Treatmen                                       | IODO<br>ToDo                 | Request      | TestUN, Pharmacist-Pharm<br>TestON, Pharmacist-Pharm |                       |                                                                                                    |                                                                                                   |
|                                                                                                    |                                                                        |                              |              | <u>.</u>                                             |                       |                                                                                                    |                                                                                                   |
|                                                                                                    |                                                                        |                              |              |                                                      | 0                     | K Apply                                                                                                    | Close                                                                                             |

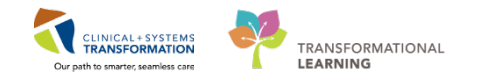

# Activity 2.4 – Documenting Lifetime Cumulative Dosing

Duration: Estimated Completion Time - 5 min

Specific drugs are pre-set in the system to capture Lifetime Cumulative Dosing

1. Click the Lifetime Cumulative Dosing Icon 弛 in the Pharmacy Medication Manager Menu

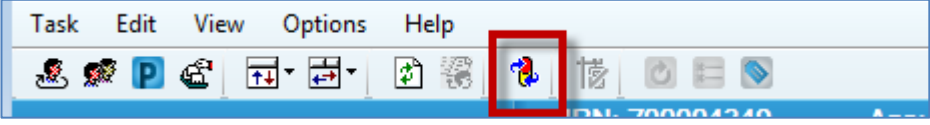

- 2. Select Doxorubicin to be documented and fill out the remaining mandatory fields
  - a) Dose: 75 mg

1

- b) Height: 150 cm
- c) Weight: 60 kg
- d) In the Date field, press "T" as a short-cut to fill in today's date
- e) In the Physician field, search for **TestON**, **Oncologist** Use Oncologist MSP #99692

|                                                   | *D                        | *Dear Helter                 | *11-1-ba        | +11-1-14 11-14. | *147-1-6-1 | MM-table 1 latter |
|---------------------------------------------------|---------------------------|------------------------------|-----------------|-----------------|------------|-------------------|
| rug:<br>OXOrubicin                                | - Dose:<br>→ 75           | Dose Units:<br>mg ▼          | Theight:        | Cm ▼            | 60         | kg 👻              |
| ate: *Physician:                                  | Comments:                 |                              |                 |                 |            |                   |
| Nan-2018 🚔 💌 [TestON, Oncol                       | logist                    |                              |                 |                 |            |                   |
| utside Administrations                            | nn Cammanta               |                              |                 |                 |            |                   |
| ntaj Dose Heigrit weigrit Date Prijsicia<br>otal: | an comments               |                              |                 |                 |            |                   |
|                                                   |                           |                              |                 |                 |            |                   |
|                                                   |                           |                              |                 |                 |            |                   |
|                                                   |                           |                              |                 |                 |            |                   |
|                                                   |                           |                              |                 |                 |            |                   |
|                                                   |                           |                              |                 |                 |            |                   |
|                                                   |                           |                              |                 |                 |            |                   |
|                                                   |                           |                              |                 |                 |            | +                 |
| Iministrations                                    |                           |                              |                 |                 |            |                   |
| rug Administered Dose Administered Da             | ate & Time Ordered Dose 9 | Cheduled Date & Time Order I | f Result Status |                 |            |                   |
| otal:                                             |                           |                              |                 |                 |            |                   |
|                                                   |                           |                              |                 |                 |            |                   |
|                                                   |                           |                              |                 |                 |            |                   |
|                                                   |                           |                              |                 |                 |            |                   |
|                                                   |                           |                              |                 |                 |            |                   |
|                                                   |                           |                              |                 |                 |            |                   |
|                                                   |                           |                              |                 |                 |            |                   |
|                                                   |                           |                              |                 |                 |            |                   |
|                                                   |                           |                              |                 |                 |            | 4                 |
|                                                   |                           |                              |                 |                 |            | 4                 |

- 3. Click Add.
- 4. Click Close.

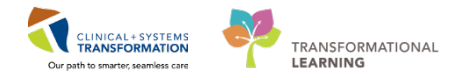

# **PATIENT SCENARIO 3 – Residential Facilities**

### Learning Objectives

At the end of this Scenario, you will be able to:

- Manage medication profiles for residential patients
- Verify medication order pre-entered by pharmacy technicians
- Perform order entry from faxed Orders form.

### SCENARIO

You are the pharmacist assigned to perform verification of medications for a residential facility. As Computerized Provider Order Entry will not be performed at residential sites, you will be using Pharmacy Medication Manager directly to verify all medication orders.

There are **no** Pharmacy Patient Monitor (PPM) queues set up for residential sites.

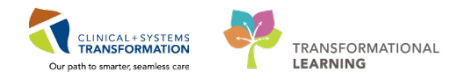

# Activity 3.1 – Verifying Orders entered by Pharmacy Technician

### Estimated Completion Time - 20 min

In this scenario, pharmacy technicians will be tasked to enter medication orders for residential patients in Pharmacy Medication Manager to expedite the verification process for pharmacists.

The pharmacy technician has entered medication orders for your assigned patient to be verified in the following activity.

According the faxed copy of the orders, the physician has written the following:

• Today at 07:20

| Medication Name |                              |  |  |  |  |  |
|-----------------|------------------------------|--|--|--|--|--|
| 1.              | ASA 81 mg, 1 tab daily       |  |  |  |  |  |
| 2.              | Docusate 100 mg, 1 cap, BID  |  |  |  |  |  |
| 3.              | Metformin 250 mg, 1 tab, BID |  |  |  |  |  |

• Today at 08:00 (Updated by physician)

| Medication Name |                             |  |  |  |  |  |
|-----------------|-----------------------------|--|--|--|--|--|
| 1.              | D/C Metformin               |  |  |  |  |  |
| 2.              | Change to glyburide 5 mg, 1 |  |  |  |  |  |
|                 | tab, BID                    |  |  |  |  |  |
|                 |                             |  |  |  |  |  |

- 1
- 1. Login to **Pharmacy Med Manager** with your Username and Password
- 2. Search for your patient using their MRN

| Enter a patient MRN: |  |
|----------------------|--|
| ▼ 70000606           |  |
| Person Name          |  |
| FIN                  |  |
| MRN                  |  |
| Holiotion            |  |

**NOTE:** Recommended method to search for patients is by MRN. Change the dropdown to MRN to search by MRN.

Refer to the orders above for the appropriate action commands for the medication orders. **NOTE**: The Mortar and Pestle icon denotes pharmacist verification is needed.

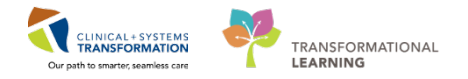

## 2 Pharmacy Medication Manager Action Orders

#### 1. ASA Order

In the Action field for ASA 81mg choose **Verify** from the drop-down menu.

#### 2. Docusate Order

This order has been entered incorrectly by the Pharmacy Technicians. The dose is 100mg and not 200mg. In the Action field for docusate 200 mg, 1 cap PO BID and choose **Void** from the drop-down menu.

#### 3. Metformin Order

The Pharmacy Technician entering this order did not see the note below to discontinue this order and change to Glyburide 5 mg 1 tab BID. In the Action field for Metformin 250 mg, choose **Void** from the drop-down menu.

4. When done with selecting all actions, click the **Apply**.

| Acute F | Profile              | Ambulatory Profile                                          | Results                      | Interventions                     | Proces | sing | Orders                              |       |   |
|---------|----------------------|-------------------------------------------------------------|------------------------------|-----------------------------------|--------|------|-------------------------------------|-------|---|
| Drug:   |                      |                                                             |                              |                                   |        |      |                                     |       |   |
|         | _                    |                                                             |                              |                                   |        |      |                                     | Add   |   |
|         | А                    | ction                                                       | tatus                        | *                                 |        |      | Order Sentence                      |       | - |
|         | V                    | erify 💌                                                     | Active                       |                                   |        |      | ASA 81 mg / 1 tab tab-EC PO qdaily  |       |   |
|         | V                    | oid 💌                                                       | Active                       | 6                                 |        |      | docusate 200 mg / 1 cap cap PO BID  |       | Ξ |
|         |                      | oid 🔹                                                       | Active                       | e/                                |        |      | metFORMIN 250 mg / 1 tab tab PO BID |       |   |
| L V     | 🛛 NC                 | DTE: Do not u                                               | se the                       | Modify                            |        |      |                                     |       |   |
|         | Ac<br>Ac<br>Ve<br>co | tion Commar<br>tion is only us<br>rified Order's<br>mments. | nd. Mo<br>sed to<br>s rate o | dify Order<br>modify a<br>r order | r      |      | Submit Cancel                       | Apply |   |

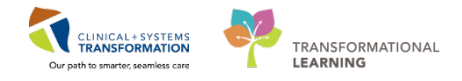

## 3 ASA EC 81 mg

- 1. In the Verify Med Order screen. Confirm all mandatory fields
  - a. Route: PO
  - b. Frequency: qdaily
  - c. Physician: pre-populates
  - d. Communication type: Paper/Fax
  - e. Dispense category: pre-populates
  - f. Dispense from location: pre-populates
- 2. When complete, click the **OK** button.

| M Verify Med Order                                                                                                    |                              |                     | ×                                                                                             |
|----------------------------------------------------------------------------------------------------|------------------------------|---------------------|-----------------------------------------------------------------------------------------------|
| Drug:                                                                                                    |                              |                     |                                                                                               |
|                                                                                                    |                              | P                   | Update                                                                                        |
| △ Drug                                                                                                    | Dose                         | Ordered As          | Remove                                                                                        |
| ⊿ ASA                                                                                                    | 81 mg / 1 tab                | ASA                 | NA - 116 -                                                                                    |
| 66 ASA EC 81 mg tab                                                                                                    |                              |                     | woolity                                                                                       |
|                                                                                                    |                              |                     |                                                                                               |
|                                                                                                    |                              |                     |                                                                                               |
|                                                                                                    |                              |                     |                                                                                               |
| * Pouto: * Eroquionar                                                                                                    | PPN deaper PPN received      | *Phoioion           |                                                                                               |
| PO v adaily v find                                                                                                    | Custom (None)                | Plisvcb, Stuart, MD |                                                                                               |
| Duration:                                                                                                    | late: Stop date              | v Time: *Stop type: |                                                                                               |
| (None) T                                                                                                    | ale. Stop date               | s. nime. Stop type. | •                                                                                             |
| Description and school and school | deviate transmission PDT     |                     | daraa.                                                                                        |
|                                                                                                    |                              |                     | doses:                                                                                        |
| 25-Oct-2017 V 16:04 V 26-Oct                                                                                                    | -2017 V8:00 V 27-Oct-2       | 017 👻 08:00 👻       |                                                                                               |
| Order comments:                                                                                                    | Product notes:               |                     | 60                                                                                            |
|                                                                                                    |                              |                     |                                                                                               |
|                                                                                                    | <u> </u>                     | -                   | *                                                                                             |
| Dosage form: *Communi                                                                                                    | cation type: Order priority: | Sequence:           |                                                                                               |
| * Disponse estagons                                                                                                    | from location:               |                     | Product                                                                                       |
| Dispense editegoly. Dispense                                                                                                    | PHARMACY - Ad 0              |                     | Product<br>Printing                                                                           |
| AUD 🔻 🚳 LGH MAIN                                                                                                    |                              |                     | Product<br>Printing<br>Comments                                                               |
| AUD   AUD    | nse date: Time:              |                     | Product<br>Printing<br>Comments                                                               |
| AUD   AUD    | nse date: Time:              |                     | Product<br>Printing<br>Comments<br>Order Type                                                 |
| AUD • & & LGH MAIN<br>* Billing formula: Start dispe<br>Standard • & & &                                                                                                    | nse date: Time:              |                     | Product<br>Printing<br>Comments<br>Order Type<br>Alert History                                |
| AUD         - ∅d' LGH MAIN           *Biling formula:         Start dispose           Standard         - ∅d'           Price:         Cost           \$0.02         \$0.02                                                                                                    | nse date: Time:              |                     | Product<br>Printing<br>Comments<br>Order Type<br>Alert History<br>Rx Intervention             |
| AUD                                                                                                    | nse date: Time:              |                     | Product<br>Printing<br>Comments<br>Order Type<br>Alert History<br>Rx Intervention<br>Lot Info |
| AUD                                                                                                    | ase date: Time:              |                     | Product<br>Printing<br>Comments<br>Order Type<br>Alert History<br>Rx Intervention<br>Lot Info |
| AUD                                                                                                    | ase date: Time:              |                     | Product<br>Printing<br>Comments<br>Order Type<br>Alert History<br>Rx Intervention<br>Lot Info |
| AUD - Main<br>Billing formula: Start dispe<br>Standard - Main<br>Price: Cost<br>\$0.02 \$0.02                                                                                                    | ase date: Time:              |                     | Product<br>Printing<br>Comments<br>Order Type<br>Alert History<br>Rx Intervention<br>Lot Info |

Screen will continue to the next medication

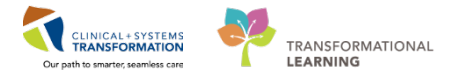

## 4 Docusate 200 mg Order

Fill out mandatory fields.

- 1. Void screen will appear.
- 2. For the Reason for void: field, choose Wrong Order Details from the drop-down menu.

| M Void                                                                                            | ×        |
|---------------------------------------------------------------------------------------------------|----------|
| Order sentence:<br>docusate 200 mg / 1 cap cap PO BID                                             |          |
| Void date/time: PDT<br>25-Oct-2017 + 1655 +                                                       |          |
| Physician placed or counter-signed order                                                          |          |
| * Physician:                                                                                      |          |
| Plisvcb, Stuart, MD                                                                               | <u>_</u> |
| Reason for void:                                                                                  |          |
| Wrong Order Details<br>Wrong Medication                                                           |          |
| Incomplete Order<br>Pharmacist Judgement<br>Duplicate Order<br>Wrong Patient<br>pnatio_sieutsm_tt |          |
| Administrations given                                                                             |          |
| OK Cancel                                                                                         |          |

- 3. In the Communication field, choose Paper/Fax.
- 4. Click the OK button

Screen will continue to the next medication

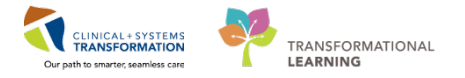

## 5 Metformin 500 mg Order

Fill out mandatory fields.

- 1. Void screen will appear.
- 2. For the Reason for void: field, choose Wrong Order Details from the drop-down menu.

| M Void                                                                                                  | 3 |
|----------------------------------------------------------------------------------------------------|---|
| Order sentence:<br>metFORMIN 500 mg / 1 tab tab PO BID                                                  |   |
| Void date/time: PDT<br>25-Oct-2017                                                                      |   |
| Physician placed or counter-signed order                                                                |   |
| * Physician:                                                                                            |   |
| Plisvcb, Stuart, MD                                                                                     |   |
| Reason for void:                                                                                        |   |
| Wrong Order Details<br>Wrong Medication                                                                 |   |
| Incomplete Order<br>Pharmacist Judgement<br>Duplicate Order<br>Wrong Patient<br>pnaiol_osu_istri_ti ↓ I |   |
| OK Cancel                                                                                               | ] |

- 3. In the Communication field, choose Paper/Fax.
- 4. Click the OK button

Screen will return to the Acute Profile tab.

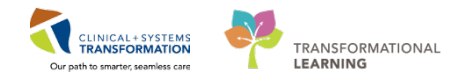

### 6 Correct Docusate Order

Enter Correct Order Docusate 100 mg, 1 cap PO BID

1. In the Drug field, type **Docusate 100** and click **Add** 

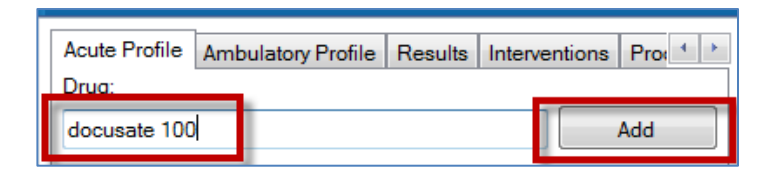

2. In the Product Search screen, select line time with docusate **100 mg tab / 1 cap cap** in the Description column and click **OK**.

| M Product Search              |                       |                         |                                |
|-------------------------------|-----------------------|-------------------------|--------------------------------|
| Main Settings                 |                       |                         |                                |
| Identifiers                   |                       |                         |                                |
| 🗹 Generic name 🛛 🕅 Brand name | Mnemonic 🛛 🗹 Descript | tion 🗹 Charge number 📝  | DIN Other:                     |
| Product Type                  | Orde                  | er Type                 |                                |
| Product V Set Order Set       | Compound 🔽            | Medication Intermittent | ✓ Continuous                   |
| Search for:                   |                       |                         |                                |
| docusate 100 Search           |                       |                         |                                |
| Order Type Minemonic          | Generic Name          | Strength / Form         | Description                    |
| M DOCU100                     | docusate              | 100 mg / 1 cap cap      | docusate 100 mg cap            |
| O M DOCUTULIUU                | docusate              | 100 mg / 10 mL oral liq | docusate 100 mg/10 mL oral liq |
| M DOCU4L25U                   | docusate              | 100 mg / 25 mL oral liq | docusate 100 mg/25 mL oral liq |
|                               |                       |                         |                                |
| •                             |                       |                         | 4                              |
| Show all manufacturers        |                       |                         | OK Cancel                      |
|                               |                       |                         |                                |

3. In the New Med Order screen confirm the correct dose 100 mg and click the **Update** button

| M New Med Order   |       |                         |     | <b>—</b> × |
|-------------------|-------|-------------------------|-----|------------|
| Drug:<br>docusate | Dose: | Ordered as:<br>docusate | · P | Update     |
| Drug              | Dose  | Ordered As              |     | Remove     |

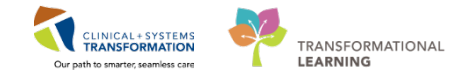

- 4. Confirm all the mandatory fields in the New Med order screen.
  - a. Route: PO
  - b. Frequency: BID
  - c. Physician: pre-populates
  - d. Communication type: Paper/Fax
  - e. Dispense category: pre-populates
  - f. Dispense from location: pre-populates

#### Click the OK button

| M New Med Order                    |                               |                                  | ×                   |
|------------------------------------|-------------------------------|----------------------------------|---------------------|
| Drug:                              |                               |                                  |                     |
|                                    |                               |                                  | D Update            |
| 4 Drug                             | Dose                          | Ordered As                       |                     |
| ⊿ docusate                         | 100 mg / 1 cap                | docusate                         | II Remove           |
| docusate 100 mg cap                |                               |                                  | Modify              |
|                                    |                               |                                  |                     |
|                                    |                               |                                  |                     |
|                                    |                               |                                  |                     |
| *Peute: *Erequences                | PPN deses                     | PDN research                     | Dhunisian           |
| PO V BID                           | ✓ And Custom                  | (None)                           | Plisvcb, Stuart, MD |
| Duration:                          | * Start date: *Time: P        | Stop date: Time:                 | * Stop type:        |
| (None)                             | 25-Oct-2017                   |                                  | No T                |
| Previous scheduled administration: | Next administration: PDT Skin | Following: PDT                   | Remaining doses:    |
|                                    | 26-0ct-2017 ▲▼ 08:00 ▲        | 26-Oct-2017                      |                     |
|                                    |                               | 20 001 2017 •                    |                     |
| Order comments:                    |                               | Product notes:                   |                     |
|                                    | <u>^</u>                      |                                  | <u>^</u>            |
|                                    |                               |                                  |                     |
|                                    |                               |                                  |                     |
|                                    |                               |                                  |                     |
|                                    |                               |                                  |                     |
|                                    | ~                             |                                  | -                   |
| Dosage form:                       | * Communication type:         | Order priority: Sequence:        | Product             |
| сар 🔻                              | Paper/Fax 🔻                   | (None)   MED/IV WOI              | Drinting            |
| * Dispense category:               | *Dispense from location:      | Initial doses: Initial quantity: | Filling             |
| AUD • 60                           | B EGH EN2 ▼ 66°               | 0 66 0                           | Comments            |
| * Billing formula:                 | Start dispense date: Time:    |                                  | Order Type          |
| Standard • 66                      | ·**_****                      |                                  | Link Info           |
| Price: Cost:                       |                               |                                  | Alert History       |
| \$0.00                             |                               |                                  | Printegraphics      |
|                                    |                               |                                  | Fix intervention    |
|                                    |                               |                                  | Lot Info            |
| Patient's own mod                  |                               |                                  |                     |
| Auto calculate initial dose        |                               |                                  | OK Cancel           |
|                                    |                               |                                  |                     |

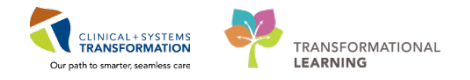

## 7 Correct Glyburide Order

### Enter Correct Order Glyburide 5 mg PO BID

1. In the Drug field, type **Glyburide** and click **Add** 

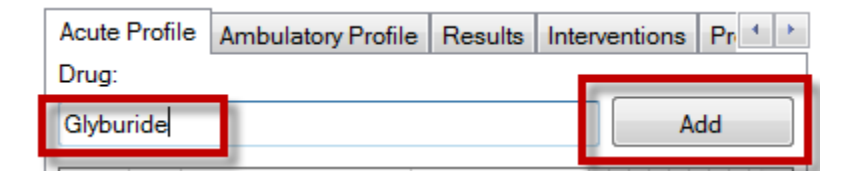

2. In the Product Search screen, select line with **glyburide 5 mg tab** in the Description column and click **OK**.

| M Product Search      |                    |                      |                        | _ = _                |
|-----------------------|--------------------|----------------------|------------------------|----------------------|
| Main Settings         |                    |                      |                        |                      |
| Identifiers           |                    |                      |                        |                      |
| 🗹 Generic name        | 🔽 Brand name 🔍 Mne | emonic 🛛 Description | ☑ Charge number ☑ DIN  | V Other:             |
| Product Type          |                    | Order Type           |                        |                      |
| Product V IV          | Set 📝 Order Set    | Compound Medica      | ation 🗹 Intermittent 📝 | Continuous           |
| Search for:           |                    |                      |                        |                      |
| Glyburide             | Search             |                      |                        |                      |
| Order Type            | Mnemonic           | Generic Name         | Strength / Form        | Description          |
|                       | OLYD2.5            | gi, BURIDE           | 2.5 mg / 1 tab tab     | glyDURIDE 2.5 mg tab |
| <u>м</u> м            | GLYB5              | glyBURIDE            | 5 mg / 1 tab tab       | glyBURIDE 5 mg tab   |
|                       |                    |                      |                        |                      |
| •                     | III                |                      |                        | 4                    |
| Show all manufacturer | S                  |                      |                        | OK                   |

3. In the New Med Order screen confirm the correct dose 5 mg and click the **Update** button

| M New Med Order    |       |                          | <b>×</b>   |
|--------------------|-------|--------------------------|------------|
| Drug:<br>glyBURIDE | Dose: | Ordered as:<br>glyBURIDE | ▼ P Update |
| Drug               | Dose  | Ordered As               | Remove     |

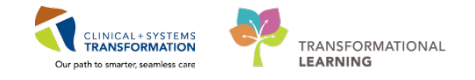

- 4. Confirm all the mandatory fields in the New Med order screen.
  - a. Route: PO
  - b. Frequency: qdaily
  - c. Physician: pre-populates
  - d. Communication type: Paper/Fax
  - e. Dispense category: pre-populates
  - f. Dispense from location: pre-populates

### Click the OK button

| M New Med Order                                                            |                               |                                | <b>X</b>           |
|----------------------------------------------------------------------------|-------------------------------|--------------------------------|--------------------|
| Drug:                                                                      |                               |                                |                    |
|                                                                            |                               |                                |                    |
| 4 Deve                                                                     | Deee                          | Ordered Ar                     |                    |
|                                                                            | 5 mg / 1 tab                  | alvBLIBIDE                     | Remove             |
| glyBURIDE 5 mg tab                                                         | o ng r lab                    | gijoonibe                      | Modify             |
|                                                                            |                               |                                |                    |
| *Route: *Frequency:<br>PO ▼ BID ▼ 6㎡ C                                     | ustom PRN doses: PRN re       | eason: * Physic<br>)  Plisvcb, | ian:<br>Stuart, MD |
| Duration: *Start date                                                      | : *Time: P Stop da            | ate: Time:                     | * Stop type:       |
| (None)                                                                     | 17 - 17:35 - **-**-           |                                | No 🔻               |
| Previous scheduled administration: * Next adm                              | pinistration: PDT Skip Follow | ing: PDT Skip                  | Remaining doses:   |
| **_***_****                                                                | 17 <b>1</b> 7 <b>08:00 1</b>  | ►2017 = 17:00 =                |                    |
|                                                                            |                               |                                |                    |
| Order comments:                                                            | Product note                  | 35:                            |                    |
|                                                                            | Ŧ                             |                                | ×                  |
| Dosage form: *Communicati                                                  | on type: Order priorit        | y: Sequence:                   | Product            |
| tab • Paper/Fax                                                            | <ul> <li>(None)</li> </ul>    | ▼ MED/IV WOI ▼                 | Printing           |
| * Dispense category: * Dispense from                                       | m location: Initial doses     | Initial quantity:              |                    |
| AUD • 660" EGH EN2                                                         | ✓ 660 <sup>*</sup> 0          | 661 0                          | Comments           |
| * Billing formula: Start dispense                                          | date: lime:                   |                                | Order Type         |
| Prina: Cast                                                                | <b>•</b> •                    |                                | Link Info          |
| \$0.00 \$0.00                                                              |                               |                                | Alert History      |
| 30.00                                                                      |                               |                                | Rx Intervention    |
|                                                                            |                               |                                | Lot Info           |
| <ul> <li>Patient's own med</li> <li>Auto calculate initial dose</li> </ul> |                               |                                | OK Cancel          |

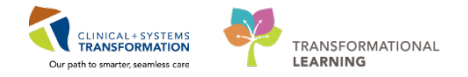

#### Screen returns to the Acute Profile.

All orders have the chevron icon denoting the orders need to be submitted.

#### Click the **Submit** button.

8

| Acute Profile | Ambulatory Profile | Results | Interventions | Processing Orders                   |        |
|---------------|--------------------|---------|---------------|-------------------------------------|--------|
| Drug:         |                    |         |               |                                     |        |
|               |                    |         |               |                                     | Add    |
| A             | Action Status      |         | ~             | Order Sentence                      | Start  |
|               | -                  | Active  | <<            | ASA 81 mg / 1 tab tab-EC PO qdaily  | 12-[ ≡ |
|               | -                  | Voided  | <<            | docusate 200 mg / 1 cap cap PO BID  | 12-[   |
|               | -                  | Voided  | <<            | metFORMIN 250 mg / 1 tab tab PO BID | 12-[   |
|               | -                  | Active  | <<            | docusate 100 mg / 1 cap cap PO BID  | 12-[   |
|               | -                  | Active  | <<            | glyBURIDE 5 mg / 1 tab tab PO BID   | 12-[ 🔻 |
|               |                    |         |               |                                     |        |
|               |                    |         |               | Submit Cancel                       | Apply  |

## Key Learning Points

Recognize there is no PPM Queue for Residential medication orders

Pharmacy Order Entry is only done through Pharmacy Medication Manager

Ability to process medication orders entered by Pharmacy Technicians by manually using the Action commands based on paper/faxed orders sent to Pharmacy by residential facility.

Ability to directly enter medication orders from the paper/faxed sheet.

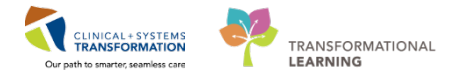

# End Book Four

You are ready for your Key Learning Review. Please contact your instructor for your Key Learning Review.